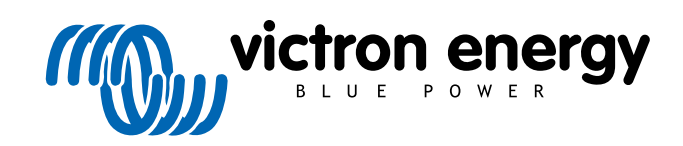

NEDERLANDS

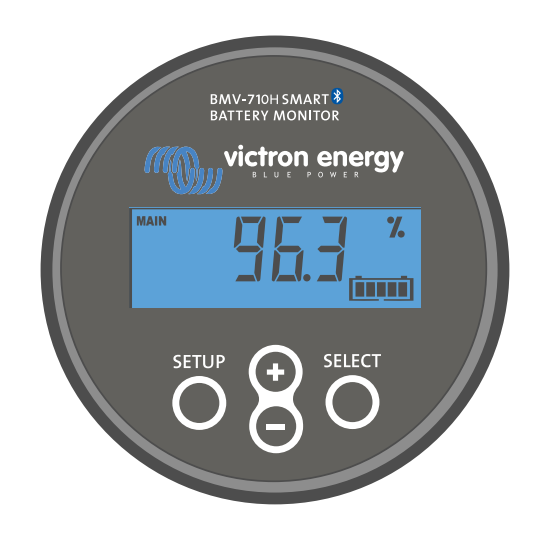

# Handleiding - BMV-710H Smart

Accubewaker

Rev 12 - 05/2023 Deze handleiding is ook beschikbaar in HTML5-formaat.

# Inhoudsopgave

| 1. Veiligheidsvoorzorgsmaatregelen                                | 1  |
|-------------------------------------------------------------------|----|
| 1.1. Algemene veiligheidsvoorzorgsmaatregelen                     | 1  |
| 1.2. Veiligheidswaarschuwingen hoge spanning                      | 1  |
| 1.3. Veiligheidsvoorschriften voor het gebruik van een accu       | 1  |
| 1.4. Vervoer en opslag                                            | 1  |
|                                                                   |    |
| 2. Inleiding                                                      | 2  |
| 2.1. De accubewaker                                               | 2  |
| 2.2. Waarom een accu bewaken ?                                    | 2  |
| 2.3. Afmetingen                                                   | 2  |
| 2.4. De VictronConnect-app                                        | 2  |
| 2.5. Accessoires                                                  | 3  |
|                                                                   |    |
| 3. Installatie                                                    | 4  |
| 3.1. Wat zit er in de doos?                                       |    |
| 3.2. Monteren van de shuntbehuizing                               | 4  |
| 3.3. Monteren van de hoofdunit                                    | 5  |
| 3.4. Overzicht aansluitingen                                      | 7  |
| 3.5. Basis elektrische aansluitingen                              | 7  |
| 3.6. Programmeerbaar relais                                       | 8  |
| 3.7. Gebruik van alternatieve shunts                              | 8  |
| 3.8. Aansluiting GX-apparaat                                      | 9  |
|                                                                   |    |
| 4. Configuratie                                                   | 10 |
| 4.1 Installatie-assistent                                         | 10 |
| 4.2 Installingen wiizigen                                         | 10 |
| 4.2.1. Instellingen via de hoofdunit                              | 10 |
| 4.2.2. De VictronConnect-app                                      | 11 |
| 4.3. Firmware updaten                                             | 12 |
| 4.4. Essentiële instellingen uitvoeren                            | 13 |
| 4.4.1. Het instellen van de configuratie van de accucapaciteit    | 13 |
| 4.4.2. Stel de "geladen spanning"-waarde in                       | 13 |
| 4.4.3. Stel laadstatus in                                         | 13 |
| 4.5. Lithium instellingen uitvoeren (indien nodig)                | 13 |
|                                                                   |    |
| 5. Bediening                                                      | 15 |
| 5.1. Hoe werkt de accubewaker?                                    | 15 |
| 5.2. Uitlezen van het overzicht                                   | 15 |
| 5.3. Via de hoofdunit-menu's                                      | 16 |
| 5.4. Trends                                                       | 16 |
| 5.5. Historie                                                     | 17 |
| 5.5.1. Toegang tot historische gegevens via de VictronConnect-app | 17 |
| 5.5.2. Verkrijg toegang tot historische gegevens via de hoofdunit | 18 |
| 5.5.3. Historische gegevens                                       | 18 |
| 5.0. Alarmmelaingen                                               | 19 |
| 5.7. Automaticable superconjectio                                 | 19 |
| 5.7.1. Automatice synchronisatie                                  | 19 |
|                                                                   | 20 |
| C. Interface                                                      | ~  |
| 6. Interface                                                      | 21 |
| 6.1. VictronConnect-app via USB                                   | 21 |
| 6.2. Verbinding maken met een GX-apparaat en VRM-portal           | 21 |
| 6.3. Aangepaste integratie                                        | 22 |
|                                                                   |    |
| 7. Alle functies en instellingen                                  | 23 |
| 7.1. Instellingen wijzigen                                        | 23 |
| 7.1.1. Toegang tot instellingen via de hoofdunit                  | 23 |
| 7.1.2. Toegang tot instellingen via the VictronConnect-app        | 23 |
| 7.1.3. Instellingen opslaan, laden en delen in VictronConnect     | 23 |
| 7.2. Accu-instellingen                                            | 23 |
| 7.2.1. Accucapaciteit                                             | 23 |

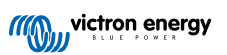

|                                                                                                    |                                       | 24                                                                                                    |
|----------------------------------------------------------------------------------------------------|---------------------------------------|----------------------------------------------------------------------------------------------------|
|                                                                                                    |                                       | 24                                                                                                    |
| 7.2.3. Ontiadingsimilet                                                                                                    |                                       | 24                                                                                                    |
| 7.2.4. Staartstroom                                                                                                    |                                       | 24                                                                                                    |
| 7.2.5. Detectie tijd opgeladen                                                                                                    |                                       | 24                                                                                                    |
| 7.2.6. Peukert-exponent                                                                                                    |                                       | 24                                                                                                    |
| 7 2 7 Laadefficiëntiefactor                                                                                                    |                                       | 24                                                                                                    |
| 7.2.8. Stroomdrampal                                                                                                    |                                       | 25                                                                                                    |
| 7.2.0. Original de la contenende d'an                                                                                                    |                                       | 20                                                                                                    |
|                                                                                                    |                                       | 25                                                                                                    |
| 7.2.10. Accu start gesynchroniseerd op                                                                                                    |                                       | 25                                                                                                    |
| 7.2.11. Laadstatus                                                                                                    |                                       | 25                                                                                                    |
| 7.2.12. SoC synchroniseren naar 100 %                                                                                                    |                                       | 26                                                                                                    |
| 7 2 13 Nulstroomkalibratie                                                                                                    |                                       | 26                                                                                                    |
| 7.3 Relaisinstellingen                                                                                                    |                                       | 26                                                                                                    |
| 7.5. Relationisticitingen                                                                                                    |                                       | 20                                                                                                    |
|                                                                                                    |                                       | 20                                                                                                    |
| 7.3.2. Relais omvormen                                                                                                    |                                       | 27                                                                                                    |
| 7.3.3. Relaisstatus                                                                                                    |                                       | 27                                                                                                    |
| 7.3.4. Relais minimaal gesloten tijd                                                                                                    |                                       | 27                                                                                                    |
| 7.3.5. Relais uit vertraging                                                                                                    |                                       | 27                                                                                                    |
| 7.3.6 Relais lage laadstatus (SoC)                                                                                                    |                                       | 28                                                                                                    |
| 7.3.7 Lago spapning rolais                                                                                                    |                                       | 20                                                                                                    |
| 7.0.7. Lage spanning relats                                                                                                    |                                       | 20                                                                                                    |
| /.s.e. Hoge spanning relais                                                                                                    |                                       | 28                                                                                                    |
| 7.4. Alarminstellingen                                                                                                    |                                       | 28                                                                                                    |
| 7.4.1. Alarmzoemer                                                                                                    |                                       | 28                                                                                                    |
| 7.4.2. Lage laadstatus-alarminstellingen                                                                                                    |                                       | 29                                                                                                    |
| 7.4.3. Alarm bii lage spanning                                                                                                    |                                       | 29                                                                                                    |
| 7 4 4 Alarm bij hoge spanning                                                                                                    |                                       | 20                                                                                                    |
| 7.5. Woorgave installingen                                                                                                    |                                       | 20                                                                                                    |
| 7.5. weeigave instellingen                                                                                                    |                                       | 29                                                                                                    |
| 7.5.1. Intensiteit achtergrondverlichting                                                                                                    |                                       | 29                                                                                                    |
| 7.5.2. Achtergrondverlichting steeds aan                                                                                                    |                                       | 30                                                                                                    |
| 7.5.3. Scrolsnelheid                                                                                                    |                                       | 30                                                                                                    |
| 7.5.4. Weergave hoofdspanning                                                                                                    |                                       | 30                                                                                                    |
| 7.5.5. Stroomweergave                                                                                                    |                                       | 30                                                                                                    |
|                                                                                                    |                                       | 30                                                                                                    |
| 7.5.0. Verhögerweergave                                                                                                    |                                       | 20                                                                                                    |
| 7.5.7. Verbruikte An-weergave                                                                                                    |                                       | 30                                                                                                    |
| 7.5.8. Laadstatus-weergave                                                                                                    |                                       | 30                                                                                                    |
| 7.5.9. Resterende tijd-weergave                                                                                                    |                                       | 31                                                                                                    |
|                                                                                                    |                                       |                                                                                                    |
| 7.6. Diverse instellingen                                                                                                    |                                       | 32                                                                                                    |
| 7.6. Diverse instellingen<br>7.6.1. Softwareversie                                                                                                    | · · · · · · · · ·                     | 32<br>32                                                                                                    |
| 7.6. Diverse instellingen<br>7.6.1. Softwareversie<br>7.6.2. Standaarden berstellen                                                                                                    |                                       | 32<br>32<br>32                                                                                                    |
| 7.6. Diverse instellingen<br>7.6.1. Softwareversie<br>7.6.2. Standaarden herstellen                                                                                                    | · · · · · · · · · · · · · · · · · · · | 32<br>32<br>32                                                                                                    |
| 7.6. Diverse instellingen<br>7.6.1. Softwareversie<br>7.6.2. Standaarden herstellen<br>7.6.3. Wis historie<br>7.6.4. Insterie                                                                                                    | · · · · · · · · · · · · · · · · · · · | 32<br>32<br>32<br>32<br>32                                                                                                    |
| <ul> <li>7.6. Diverse instellingen</li> <li>7.6.1. Softwareversie</li> <li>7.6.2. Standaarden herstellen</li> <li>7.6.3. Wis historie</li> <li>7.6.4. Installatie vergrendelen</li> </ul>                                                                                                    | · · · · · · · · · · · · · · · · · · · | 32<br>32<br>32<br>32<br>32<br>32                                                                                                    |
| 7.6. Diverse instellingen         7.6.1. Softwareversie         7.6.2. Standaarden herstellen         7.6.3. Wis historie         7.6.4. Installatie vergrendelen         7.6.5. Shuntstroom                                                                                                    | · · · · · · · · · · · · · · · · · · · | 32<br>32<br>32<br>32<br>32<br>32<br>33                                                                                                    |
| 7.6. Diverse instellingen         7.6.1. Softwareversie         7.6.2. Standaarden herstellen         7.6.3. Wis historie         7.6.4. Installatie vergrendelen         7.6.5. Shuntstroom         7.6.6. Shuntspanning                                                                                                    | · · · · · · · · · · · · · · · · · · · | 32<br>32<br>32<br>32<br>32<br>32<br>33<br>33<br>33                                                                                                    |
| 7.6. Diverse instellingen         7.6.1. Softwareversie         7.6.2. Standaarden herstellen         7.6.3. Wis historie         7.6.4. Installatie vergrendelen         7.6.5. Shuntstroom         7.6.6. Shuntspanning         7.6.7. Accu start gesynchroniseerd op                                                                                                    | · · · · · · · · · · · · · · · · · · · | 32<br>32<br>32<br>32<br>32<br>32<br>33<br>33<br>33                                                                                                    |
| <ul> <li>7.6. Diverse instellingen</li> <li>7.6.1. Softwareversie</li> <li>7.6.2. Standaarden herstellen</li> <li>7.6.3. Wis historie</li> <li>7.6.4. Installatie vergrendelen</li> <li>7.6.5. Shuntstroom</li> <li>7.6.6. Shuntspanning</li> <li>7.6.7. Accu start gesynchroniseerd op</li> <li>7.6.8. Bluetooth-modus</li> </ul>                                                                                                    |                                       | 32<br>32<br>32<br>32<br>32<br>32<br>33<br>33<br>33<br>33<br>33                                                                                                    |
| <ul> <li>7.6. Diverse instellingen</li> <li>7.6.1. Softwareversie</li> <li>7.6.2. Standaarden herstellen</li> <li>7.6.3. Wis historie</li> <li>7.6.4. Installatie vergrendelen</li> <li>7.6.5. Shuntstroom</li> <li>7.6.6. Shuntspanning</li> <li>7.6.7. Accu start gesynchroniseerd op</li> <li>7.6.8. Bluetooth-modus</li> <li>7.7 Extra instellingen</li> </ul>                                                                                                    |                                       | 32<br>32<br>32<br>32<br>32<br>33<br>33<br>33<br>33<br>33<br>33                                                                                                    |
| <ul> <li>7.6. Diverse instellingen</li> <li>7.6.1. Softwareversie</li> <li>7.6.2. Standaarden herstellen</li> <li>7.6.3. Wis historie</li> <li>7.6.4. Installatie vergrendelen</li> <li>7.6.5. Shuntstroom</li> <li>7.6.6. Shuntspanning</li> <li>7.6.7. Accu start gesynchroniseerd op</li> <li>7.6.8. Bluetooth-modus</li> <li>7.7. Extra instellingen</li> <li>7.7. Extra instellingen</li> </ul>                                                                                                    |                                       | 32<br>32<br>32<br>32<br>32<br>33<br>33<br>33<br>33<br>33<br>33<br>33<br>33                                                                                                    |
| <ul> <li>7.6. Diverse instellingen</li> <li>7.6.1. Softwareversie</li> <li>7.6.2. Standaarden herstellen</li> <li>7.6.3. Wis historie</li> <li>7.6.4. Installatie vergrendelen</li> <li>7.6.5. Shuntstroom</li> <li>7.6.6. Shuntspanning</li> <li>7.6.7. Accu start gesynchroniseerd op</li> <li>7.6.8. Bluetooth-modus</li> <li>7.7. Extra instellingen</li> <li>7.7.1. Geschiedenis resetten</li> <li>7.7.2. Blu ede seatter</li> </ul>                                                                                                    |                                       | 32<br>32<br>32<br>32<br>32<br>33<br>33<br>33<br>33<br>33<br>33<br>33<br>33                                                                                                    |
| <ul> <li>7.6. Diverse instellingen</li> <li>7.6.1. Softwareversie</li> <li>7.6.2. Standaarden herstellen</li> <li>7.6.3. Wis historie</li> <li>7.6.4. Installatie vergrendelen</li> <li>7.6.5. Shuntstroom</li> <li>7.6.6. Shuntspanning</li> <li>7.6.7. Accu start gesynchroniseerd op</li> <li>7.6.8. Bluetooth-modus</li> <li>7.7.1. Geschiedenis resetten</li> <li>7.7.2. PIN code resetten</li> </ul>                                                                                                    |                                       | 32<br>32<br>32<br>32<br>33<br>33<br>33<br>33<br>33<br>33<br>33<br>33<br>33                                                                                                    |
| <ul> <li>7.6. Diverse instellingen</li> <li>7.6.1. Softwareversie</li> <li>7.6.2. Standaarden herstellen</li> <li>7.6.3. Wis historie</li> <li>7.6.4. Installatie vergrendelen</li> <li>7.6.5. Shuntstroom</li> <li>7.6.6. Shuntspanning</li> <li>7.6.7. Accu start gesynchroniseerd op</li> <li>7.6.8. Bluetooth-modus</li> </ul> 7.7. Extra instellingen <ul> <li>7.7.1. Geschiedenis resetten</li> <li>7.7.2. PIN code resetten</li> <li>7.7.3. Serienummer</li> </ul>                                                                                                    |                                       | 32<br>32<br>32<br>32<br>33<br>33<br>33<br>33<br>33<br>33<br>33<br>33<br>33<br>3                                                                                                    |
| <ul> <li>7.6. Diverse instellingen</li> <li>7.6.1. Softwareversie</li> <li>7.6.2. Standaarden herstellen</li> <li>7.6.3. Wis historie</li> <li>7.6.4. Installatie vergrendelen</li> <li>7.6.5. Shuntstroom</li> <li>7.6.6. Shuntspanning</li> <li>7.6.7. Accu start gesynchroniseerd op</li> <li>7.6.8. Bluetooth-modus</li> <li>7.7.1. Geschiedenis resetten</li> <li>7.7.2. PIN code resetten</li> <li>7.7.3. Serienummer</li> <li>7.7.4. Uitzetten en weer aanzetten Bluetooth</li> </ul>                                                                                                    |                                       | 32<br>32<br>32<br>32<br>32<br>33<br>33<br>33<br>33<br>33<br>33<br>33<br>33<br>3                                                                                                    |
| <ul> <li>7.6. Diverse instellingen</li> <li>7.6.1. Softwareversie</li> <li>7.6.2. Standaarden herstellen</li> <li>7.6.3. Wis historie</li> <li>7.6.4. Installatie vergrendelen</li> <li>7.6.5. Shuntstroom</li> <li>7.6.6. Shuntspanning</li> <li>7.6.7. Accu start gesynchroniseerd op</li> <li>7.6.8. Bluetooth-modus</li> <li>7.7. Extra instellingen</li> <li>7.7.1. Geschiedenis resetten</li> <li>7.7.2. PIN code resetten</li> <li>7.7.4. Uitzetten en weer aanzetten Bluetooth</li> <li>7.7.5. PIN code wijzigen</li> </ul>                                                                                                    |                                       | 32<br>32<br>32<br>32<br>33<br>33<br>33<br>33<br>33<br>33<br>33<br>33<br>33<br>3                                                                                                    |
| <ul> <li>7.6. Diverse instellingen</li> <li>7.6.1. Softwareversie</li> <li>7.6.2. Standaarden herstellen</li> <li>7.6.3. Wis historie</li> <li>7.6.4. Installatie vergrendelen</li> <li>7.6.5. Shuntstroom</li> <li>7.6.6. Shuntspanning</li> <li>7.6.7. Accu start gesynchroniseerd op</li> <li>7.6.8. Bluetooth-modus</li> <li>7.7.1. Geschiedenis resetten</li> <li>7.7.2. PIN code resetten</li> <li>7.7.4. Uitzetten en weer aanzetten Bluetooth</li> <li>7.7.5. PIN code wijzigen</li> <li>7.7.6. Aangepaste naam</li> </ul>                                                                                                    |                                       | 32<br>32<br>32<br>32<br>32<br>33<br>33<br>33<br>33<br>33<br>33<br>33<br>34<br>34<br>34<br>34<br>34                                                                                                    |
| <ul> <li>7.6. Diverse instellingen</li> <li>7.6.1. Softwareversie</li> <li>7.6.2. Standaarden herstellen</li> <li>7.6.3. Wis historie</li> <li>7.6.4. Installatie vergrendelen</li> <li>7.6.5. Shuntstroom</li> <li>7.6.6. Shuntspanning</li> <li>7.6.7. Accu start gesynchroniseerd op</li> <li>7.6.8. Bluetooth-modus</li> <li>7.7.1. Geschiedenis resetten</li> <li>7.7.2. PIN code resetten</li> <li>7.7.3. Serienummer</li> <li>7.7.4. Uitzetten en weer aanzetten Bluetooth</li> <li>7.7.5. PIN code wijzigen</li> <li>7.7.6. Aangepaste naam</li> <li>7.7.7.4. Firmware</li> </ul>                                                                                                    |                                       | 32<br>32<br>32<br>32<br>32<br>33<br>33<br>33<br>33<br>33<br>33<br>33<br>34<br>34<br>34<br>34<br>34<br>34                                                                                                    |
| <ul> <li>7.6. Diverse instellingen</li> <li>7.6.1. Softwareversie</li> <li>7.6.2. Standaarden herstellen</li> <li>7.6.3. Wis historie</li> <li>7.6.4. Installatie vergrendelen</li> <li>7.6.5. Shuntstroom</li> <li>7.6.6. Shuntspanning</li> <li>7.6.7. Accu start gesynchroniseerd op</li> <li>7.6.8. Bluetooth-modus</li> <li>7.7.1. Geschiedenis resetten</li> <li>7.7.2. PIN code resetten</li> <li>7.7.3. Serienummer</li> <li>7.7.4. Uitzetten en weer aanzetten Bluetooth</li> <li>7.7.5. PIN code wijzigen</li> <li>7.7.6. Aangepaste naam</li> <li>7.7.7. Firmware</li> <li>7.7.8. Brocken past fabricksingtellingen</li> </ul>                                                                                                    |                                       | 32<br>32<br>32<br>32<br>33<br>33<br>33<br>33<br>33<br>33<br>33<br>34<br>34<br>34<br>34<br>34<br>34                                                                                                    |
| <ul> <li>7.6. Diverse instellingen</li> <li>7.6.1. Softwareversie</li> <li>7.6.2. Standaarden herstellen</li> <li>7.6.3. Wis historie</li> <li>7.6.4. Installatie vergrendelen</li> <li>7.6.5. Shuntstroom</li> <li>7.6.6. Shuntspanning</li> <li>7.6.7. Accu start gesynchroniseerd op</li> <li>7.6.8. Bluetooth-modus</li> <li>7.7.1. Geschiedenis resetten</li> <li>7.7.2. PIN code resetten</li> <li>7.7.3. Serienummer</li> <li>7.7.4. Uitzetten en weer aanzetten Bluetooth</li> <li>7.7.5. PIN code wijzigen</li> <li>7.7.6. Aangepaste naam</li> <li>7.7.7. Firmware</li> <li>7.7.8. Resetten naar fabrieksinstellingen</li> </ul>                                                                                                    |                                       | 32<br>32<br>32<br>32<br>33<br>33<br>33<br>33<br>33<br>33<br>33<br>33<br>34<br>34<br>34<br>34<br>34                                                                                                    |
| <ul> <li>7.6. Diverse instellingen</li> <li>7.6.1. Softwareversie</li> <li>7.6.2. Standaarden herstellen</li> <li>7.6.3. Wis historie</li> <li>7.6.4. Installatie vergrendelen</li> <li>7.6.5. Shuntstroom</li> <li>7.6.6. Shuntspanning</li> <li>7.6.7. Accu start gesynchroniseerd op</li> <li>7.6.8. Bluetooth-modus</li> <li>7.7. Extra instellingen</li> <li>7.7.1. Geschiedenis resetten</li> <li>7.7.2. PIN code resetten</li> <li>7.7.4. Uitzetten en weer aanzetten Bluetooth</li> <li>7.7.5. PIN code wijzigen</li> <li>7.7.6. Aangepaste naam</li> <li>7.7.7. Firmware</li> <li>7.7.8. Resetten naar fabrieksinstellingen</li> </ul>                                                                                                    |                                       | 32<br>32<br>32<br>32<br>33<br>33<br>33<br>33<br>33<br>33<br>33<br>33<br>33<br>3                                                                                                    |
| <ul> <li>7.6. Diverse instellingen <ul> <li>7.6.1. Softwareversie</li> <li>7.6.2. Standaarden herstellen</li> <li>7.6.3. Wis historie</li> <li>7.6.4. Installatie vergrendelen</li> <li>7.6.5. Shuntstroom</li> <li>7.6.6. Shuntspanning</li> <li>7.6.7. Accu start gesynchroniseerd op</li> <li>7.6.8. Bluetooth-modus</li> </ul> </li> <li>7.7. Extra instellingen <ul> <li>7.7.1. Geschiedenis resetten</li> <li>7.7.2. PIN code resetten</li> <li>7.7.3. Serienummer</li> <li>7.7.4. Uitzetten en weer aanzetten Bluetooth</li> <li>7.7.5. PIN code wijzigen</li> <li>7.7.6. Aangepaste naam</li> <li>7.7.7. Firmware</li> <li>7.7.8. Resetten naar fabrieksinstellingen</li> </ul> </li> </ul>                                                                                                    |                                       | 32<br>32<br>32<br>32<br>32<br>33<br>33<br>33<br>33<br>33<br>33<br>33<br>33<br>3                                                                                                    |
| <ul> <li>7.6. Diverse instellingen <ul> <li>7.6.1. Softwareversie</li> <li>7.6.2. Standaarden herstellen</li> <li>7.6.3. Wis historie</li> <li>7.6.4. Installatie vergrendelen</li> <li>7.6.5. Shuntstroom</li> <li>7.6.6. Shuntspanning</li> <li>7.6.7. Accu start gesynchroniseerd op</li> <li>7.6.8. Bluetooth-modus</li> </ul> </li> <li>7.7. Extra instellingen <ul> <li>7.7.1. Geschiedenis resetten</li> <li>7.7.2. PIN code resetten</li> <li>7.7.3. Serienummer</li> <li>7.7.4. Uitzetten en weer aanzetten Bluetooth</li> <li>7.7.5. PIN code wijzigen</li> <li>7.7.6. Aangepaste naam</li> <li>7.7.7. Firmware</li> <li>7.7.8. Resetten naar fabrieksinstellingen</li> </ul> </li> <li>8. Accucapaciteit en Peukert-exponent</li> </ul>                                                                                                    |                                       | 32<br>32<br>32<br>32<br>32<br>33<br>33<br>33<br>33<br>33<br>33<br>33<br>33<br>3                                                                                                    |
| 7.6. Diverse instellingen         7.6.1. Softwareversie         7.6.2. Standaarden herstellen         7.6.3. Wis historie         7.6.4. Installatie vergrendelen         7.6.5. Shuntstroom         7.6.6. Shuntspanning         7.6.7. Accu start gesynchroniseerd op         7.6.8. Bluetooth-modus         7.7. Extra instellingen         7.7.1. Geschiedenis resetten         7.7.2. PIN code resetten         7.7.3. Serienummer         7.7.6. Aangepaste naam         7.7.7.7.7.6. Aangepaste naam         7.7.7.8. Resetten naar fabrieksinstellingen         8. Accucapaciteit en Peukert-exponent                                                                                                    |                                       | 32<br>32<br>32<br>32<br>32<br>33<br>33<br>33<br>33<br>33<br>33<br>33<br>33<br>3                                                                                                    |
| 7.6. Diverse instellingen         7.6.1. Softwareversie         7.6.2. Standaarden herstellen         7.6.3. Wis historie         7.6.4. Installatie vergrendelen         7.6.5. Shuntstroom         7.6.6. Shuntspanning         7.6.7. Accu start gesynchroniseerd op         7.6.8. Bluetooth-modus         7.7. Extra instellingen         7.7.1. Geschiedenis resetten         7.7.2. PIN code resetten         7.7.3. Serienummer         7.7.4. Uitzetten en weer aanzetten Bluetooth         7.7.5. PIN code wijzigen         7.7.6. Aangepaste naam         7.7.7. Firmware         7.7.8. Resetten naar fabrieksinstellingen                                                                                                    |                                       | 32<br>32<br>32<br>32<br>33<br>33<br>33<br>33<br>33<br>33<br>33<br>33<br>33<br>3                                                                                                    |
| <ul> <li>7.6. Diverse instellingen <ul> <li>7.6.1. Softwareversie</li> <li>7.6.2. Standaarden herstellen</li> <li>7.6.3. Wis historie</li> <li>7.6.4. Installatie vergrendelen</li> <li>7.6.5. Shuntstroom</li> <li>7.6.6. Shuntspanning</li> <li>7.6.7. Accu start gesynchroniseerd op</li> <li>7.6.8. Bluetooth-modus</li> </ul> </li> <li>7.7. Extra instellingen <ul> <li>7.7.1. Geschiedenis resetten</li> <li>7.7.2. PIN code resetten</li> <li>7.7.3. Serienummer</li> <li>7.7.4. Uitzetten en weer aanzetten Bluetooth</li> <li>7.7.5. PIN code wijzigen</li> <li>7.7.6. Aangepaste naam</li> <li>7.7.7. Firmware</li> <li>7.7.8. Resetten naar fabrieksinstellingen</li> </ul> </li> <li>8. Accucapaciteit en Peukert-exponent</li> </ul>                                                                                                    |                                       | 32<br>32<br>32<br>32<br>33<br>33<br>33<br>33<br>33<br>33<br>33<br>33<br>33<br>3                                                                                                    |
| <ul> <li>7.6. Diverse instellingen <ul> <li>7.6.1. Softwareversie</li> <li>7.6.2. Standaarden herstellen</li> <li>7.6.3. Wis historie</li> <li>7.6.4. Installatie vergrendelen</li> <li>7.6.5. Shuntstroom</li> <li>7.6.6. Shuntspanning</li> <li>7.6.7. Accu start gesynchroniseerd op</li> <li>7.6.8. Bluetooth-modus</li> </ul> </li> <li>7.7. Extra instellingen <ul> <li>7.7.1. Geschiedenis resetten</li> <li>7.7.2. PIN code resetten</li> <li>7.7.3. Serienummer</li> <li>7.7.4. Uitzetten en weer aanzetten Bluetooth</li> <li>7.7.5. PIN code wijzigen</li> <li>7.7.6. Aangepaste naam</li> <li>7.7.7. Firmware</li> <li>7.7.8. Resetten naar fabrieksinstellingen</li> </ul> </li> <li>8. Accucapaciteit en Peukert-exponent</li> <li>9. Problemen oplossen</li> <li>9.1. Problemen met de werking</li> </ul>                                                                                                    |                                       | 32<br>32<br>32<br>32<br>33<br>33<br>33<br>33<br>33<br>33<br>33<br>33<br>33<br>3                                                                                                    |
| <ul> <li>7.6. Diverse instellingen <ul> <li>7.6.1. Softwareversie</li> <li>7.6.2. Standaarden herstellen</li> <li>7.6.3. Wis historie</li> <li>7.6.4. Installatie vergrendelen</li> <li>7.6.5. Shuntstroom</li> <li>7.6.6. Shuntspanning</li> <li>7.6.7. Accu start gesynchroniseerd op</li> <li>7.6.8. Bluetooth-modus</li> </ul> </li> <li>7.7. Extra instellingen <ul> <li>7.7.1. Geschiedenis resetten</li> <li>7.7.2. PIN code resetten</li> <li>7.7.3. Serienummer</li> <li>7.7.4. Uitzetten en weer aanzetten Bluetooth</li> <li>7.7.5. PIN code wijzigen</li> <li>7.7.6. Aangepaste naam</li> <li>7.7.7. Firmware</li> <li>7.7.8. Resetten naar fabrieksinstellingen</li> </ul> </li> <li>8. Accucapaciteit en Peukert-exponent</li> <li>9. Problemen met de werking <ul> <li>9.1. Problemen met de werking</li> <li>9.1.1. Unit gaat niet aan</li> </ul> </li> </ul>                                                                                                    |                                       | 32<br>32<br>32<br>32<br>33<br>33<br>33<br>33<br>33<br>33<br>33<br>33<br>33<br>3                                                                                                    |
| <ul> <li>7.6. Diverse instellingen <ul> <li>7.6.1. Softwareversie</li> <li>7.6.2. Standaarden herstellen</li> <li>7.6.3. Wis historie</li> <li>7.6.4. Installatie vergrendelen</li> <li>7.6.5. Shuntstroom</li> <li>7.6.6. Shuntspanning</li> <li>7.6.7. Accu start gesynchroniseerd op</li> <li>7.6.8. Bluetooth-modus</li> </ul> </li> <li>7.7. Extra instellingen <ul> <li>7.7.1. Geschiedenis resetten</li> <li>7.7.2. PIN code resetten</li> <li>7.7.3. Serienummer</li> <li>7.7.4. Uitzetten en weer aanzetten Bluetooth</li> <li>7.7.5. PIN code wijzigen</li> <li>7.7.6. Aangepaste naam</li> <li>7.7.7. Firmware</li> <li>7.7.8. Resetten naar fabrieksinstellingen</li> </ul> </li> <li>8. Accucapaciteit en Peukert-exponent</li> <li>9. Problemen oplossen</li> <li>9.1.1. Unit gaat niet aan</li> <li>9.1.2. Ik kan de VictronConnect-instellingen niet wijzigen</li> </ul>                                                                                                    |                                       | 32<br>32<br>32<br>32<br>32<br>33<br>33<br>33<br>33<br>33<br>33<br>33<br>33<br>3                                                                                                    |
| <ul> <li>7.6. Diverse instellingen <ul> <li>7.6.1. Softwareversie</li> <li>7.6.2. Standaarden herstellen</li> <li>7.6.3. Wis historie</li> <li>7.6.4. Installatie vergrendelen</li> <li>7.6.5. Shuntstroom</li> <li>7.6.6. Shuntspanning</li> <li>7.6.7. Accu start gesynchroniseerd op</li> <li>7.6.8. Bluetooth-modus</li> </ul> </li> <li>7.7. Extra instellingen <ul> <li>7.7.1. Geschiedenis resetten</li> <li>7.7.2. PIN code resetten</li> <li>7.7.3. Serienummer</li> <li>7.7.4. Uitzetten en weer aanzetten Bluetooth</li> <li>7.7.5. PIN code wijzigen</li> <li>7.7.6. Aangepaste naam</li> <li>7.7.7. Firmware</li> <li>7.7.8. Resetten naar fabrieksinstellingen</li> </ul> </li> <li>8. Accucapaciteit en Peukert-exponent</li> <li>9. Problemen met de werking <ul> <li>9.1.1. Unit gaat niet aan</li> <li>9.1.2. Ik kan de VictronConnect-instellingen niet wijzigen</li> </ul> </li> </ul>                                                                                                    |                                       | 32       32         32       32         33       33         33       33         33       33         34       34         35       36         38       38         38       38         38       38         38       38         38       38                                                                                                    |
| <ul> <li>7.6. Diverse instellingen <ul> <li>7.6.1. Softwareversie</li> <li>7.6.2. Standaarden herstellen</li> <li>7.6.3. Wis historie</li> <li>7.6.4. Installatie vergrendelen</li> <li>7.6.5. Shuntstroom</li> <li>7.6.6. Shuntspanning</li> <li>7.6.7. Accu start gesynchroniseerd op</li> <li>7.6.8. Bluetooth-modus</li> </ul> </li> <li>7.7. Extra instellingen <ul> <li>7.7.1. Geschiedenis resetten</li> <li>7.7.2. PIN code resetten</li> <li>7.7.3. Serienummer</li> <li>7.7.4. Uitzetten en weer aanzetten Bluetooth</li> <li>7.7.5. PIN code wijzigen</li> <li>7.7.6. Aangepaste naam</li> <li>7.7.7. Firmware</li> <li>7.7.8. Resetten naar fabrieksinstellingen</li> </ul> </li> <li>8. Accucapaciteit en Peukert-exponent</li> <li>9. Problemen met de werking <ul> <li>9.1.1. Unit gaat niet aan</li> <li>9.1.2. Ik kan de VictronConnect-instellingen niet wijzigen</li> <li>9.2. Problemen met de verbinding</li> </ul> </li> </ul>                                                                                                    |                                       | 32       32         32       32         33       33         33       33         33       33         333       33         34       34         35       36         38       388         38       388         38       388         38       388         38       388                                                                                                    |
| <ul> <li>7.6. Diverse instellingen <ul> <li>7.6.1. Softwareversie</li> <li>7.6.2. Standaarden herstellen</li> <li>7.6.3. Wis historie</li> <li>7.6.4. Installatie vergrendelen</li> <li>7.6.5. Shuntspanning</li> <li>7.6.6. Shuntspanning</li> <li>7.6.7. Accu start gesynchroniseerd op</li> <li>7.6.8. Bluetooth-modus</li> </ul> </li> <li>7.7. Extra instellingen <ul> <li>7.7.1. Geschiedenis resetten</li> <li>7.7.2. PIN code resetten</li> <li>7.7.3. Serienummer</li> <li>7.7.4. Uitzetten en weer aanzetten Bluetooth</li> <li>7.7.5. PIN code wijzigen</li> <li>7.7.6. Aangepaste naam</li> <li>7.7.7. Firmware</li> <li>7.7.8. Resetten naar fabrieksinstellingen</li> </ul> </li> <li>8. Accucapaciteit en Peukert-exponent</li> <li>9. Problemen oplossen</li> <li>9.1. Problemen met de werking</li> <li>9.1. Unit gaat niet aan</li> <li>9.2. Problemen met de verbinding</li> <li>9.2. Problemen met de verbinding</li> <li>9.2. Problemen met de verbinding</li> </ul>                                                                                                    |                                       | 32       32         32       32         33       33         33       33         33       33         33       33         33       33         33       33         33       33         34       34         35       36         38       388         38       388         38       388         38       388         38       388         38       388         38       388                                                                     |
| <ul> <li>7.6. Diverse instellingen <ul> <li>7.6.1. Softwareversie</li> <li>7.6.2. Standaarden herstellen</li> <li>7.6.3. Wis historie</li> <li>7.6.4. Installatie vergrendelen</li> <li>7.6.5. Shuntstroom</li> <li>7.6.6. Shuntspanning</li> <li>7.6.7. Accu start gesynchroniseerd op</li> <li>7.6.8. Bluetooth-modus</li> </ul> </li> <li>7.7. Extra instellingen <ul> <li>7.7. Extra instellingen</li> <li>7.7.1. Geschiedenis resetten</li> <li>7.7.2. PIN code resetten</li> <li>7.7.3. Serienummer</li> <li>7.7.4. Uitzetten en weer aanzetten Bluetooth</li> <li>7.7.5. PIN code wijzigen</li> <li>7.7.6. Aangepaste naam</li> <li>7.7.7. Firmware</li> <li>7.7.8. Resetten naar fabrieksinstellingen</li> </ul> </li> <li>8. Accucapaciteit en Peukert-exponent</li> <li>9. Problemen met de werking <ul> <li>9.1.1. Unit gaat niet aan</li> <li>9.1.2. Ik kan de VictonConnect-instellingen niet wijzigen</li> <li>9.2. Problemen met de verbinding</li> <li>9.2.1. Verbinding maken via Bluetooth lukt niet</li> <li>9.2.2. PIN code verloren</li> </ul> </li> </ul>                                                                 |                                       | 32       32         32       32         32       32         33       33         33       33         33       33         33       33         33       33         33       33         33       33         34       34         35       36         38       38         38       38         38       38         38       38         38       38         38       38         38       38                                                        |
| <ul> <li>7.6. Diverse instellingen <ul> <li>7.6.1. Softwareversie</li> <li>7.6.2. Standaarden herstellen</li> <li>7.6.3. Wis historie</li> <li>7.6.4. Installatie vergrendelen</li> <li>7.6.5. Shuntstroom</li> <li>7.6.6. Shuntspanning</li> <li>7.6.7. Accu start gesynchroniseerd op</li> <li>7.6.8. Bluetooth-modus</li> </ul> </li> <li>7.7. Extra instellingen</li> <li>7.7.1. Geschiedenis resetten</li> <li>7.7.2. PIN code resetten</li> <li>7.7.3. Serienummer</li> <li>7.7.4. Uitzetten en weer aanzetten Bluetooth</li> <li>7.7.5. PIN code wijzigen</li> <li>7.7.6. Aangepaste naam</li> <li>7.7.7. Firmware</li> <li>7.7.8. Resetten naar fabrieksinstellingen</li> </ul> 8. Accucapaciteit en Peukert-exponent 9.1.1. Unit gaat niet aan <ul> <li>9.1.2. Ik kan de VictronConnect-instellingen niet wijzigen</li> <li>9.2. Problemen met de verking</li> <li>9.2. PIN code verloren</li> <li>9.3. Onjuiste metingen</li> </ul>                                                                                                    |                                       | 32 32 32 32 32 33 33 33 33 33 33 33 33 3                                                                                                    |
| <ul> <li>7.6. Diverse instellingen <ul> <li>7.6.1. Softwareversie</li> <li>7.6.2. Standaarden herstellen</li> <li>7.6.3. Wis historie</li> <li>7.6.4. Installatie vergrendelen</li> <li>7.6.5. Shuntstroom</li> <li>7.6.6. Shuntstroom</li> <li>7.6.7. Accu start gesynchroniseerd op</li> <li>7.6.8. Bluetooth-modus</li> </ul> </li> <li>7.7. Extra instellingen <ul> <li>7.7.1. Geschiedenis resetten</li> <li>7.7.2. PIN code resetten</li> <li>7.7.4. Uitzetten en weer aanzetten Bluetooth</li> <li>7.7.5. PIN code wijzigen</li> <li>7.7.6. Aangepaste naam</li> <li>7.7.7. Firmware</li> <li>7.7.8. Resetten naar fabrieksinstellingen</li> </ul> </li> <li>8. Accucapaciteit en Peukert-exponent</li> <li>9.1. Problemen met de werking <ul> <li>9.1.2. Ik kan de VictronConnect-instellingen niet wijzigen</li> <li>9.2. Problemen met de verbinding</li> <li>9.2.1. Verbinding maken via Bluetooth lukt niet</li> <li>9.2.2. PIN code vioren</li> <li>9.3.1. Laad- en ontlaadstroom zijn verwisseld</li> </ul> </li> </ul>                                                                                                    |                                       | 32 32 32 32 33 33 33 33 33 33 34 34 34 35 <b>36 38</b> 388 388 388 388 388 388 388 388 388                                                                                                    |
| 7.6. Diverse instellingen         7.6.1. Softwareversie         7.6.2. Standaarden herstellen         7.6.3. Wis historie         7.6.4. Installatie vergrendelen         7.6.5. Shuntstroom         7.6.6. Shuntspanning         7.6.7. Accu start gesynchroniseerd op         7.6.8. Bluetooth-modus         7.7. Extra instellingen         7.7.1. Geschiedenis resetten         7.7.2. PIN code resetten         7.7.3. Serienummer         7.7.4. Uitzetten en weer aanzetten Bluetooth         7.7.5. PIN code wijzigen         7.7.6. Aangepaste naam         7.7.7.7. Firmware         7.7.8. Resetten naar fabrieksinstellingen         8. Accucapaciteit en Peukert-exponent         9.1. Problemen met de werking         9.1.1. Unit gaat niet aan         9.1.2. Ik kan de VictronConnect-instellingen niet wijzigen         9.2. Problemen met de verbinding         9.2.1. Verbinding maken via Bluetooth lukt niet         9.2.2. PIN code verloren         9.3.1. Laad- en ontlaadstroom zijn verwisseld         9.3.2. Onvolledige stroom aflezing                                                                            |                                       | 32       32       32         32       32       33         33       33       33         33       33       33         33       33       33         34       34       34         35       36       38         38       38       38         38       38       38         38       38       38         38       38       38         38       38       38         38       38       38         38       38       38         39       30       30 |
| 7.6. Diverse instellingen         7.6.1. Softwareversie         7.6.2. Standaarden herstellen         7.6.3. Wis historie         7.6.4. Installatie vergrendelen         7.6.5. Shuntstroom         7.6.6. Shuntspanning         7.6.7. Accu start gesynchroniseerd op         7.6.8. Bluetooth-modus         7.7. Extra instellingen         7.7. Extra instellingen         7.7.1. Geschiedenis resetten         7.7.2. PIN code resetten         7.7.3. Serienummer         7.7.4. Uitzetten en weer aanzetten Bluetooth         7.7.5. PIN code wijzigen         7.7.6. Aangepaste naam         7.7.7. Firmware         7.7.8. Resetten naar fabrieksinstellingen         8. Accucapaciteit en Peukert-exponent         9. Problemen oplossen         9.1.1. Unit gaat niet aan         9.1.2. Ik kan de VictronConnect-instellingen niet wijzigen         9.2.1. Verbinding maken via Bluetooth lukt niet         9.2.2. PNoblemen met de verbinding         9.2.1. Verbinding maken via Bluetooth lukt niet         9.2.2. Onvolledige stroom æljin verwisseld         9.3.3. Er wordt een stroom weergeogeven terwiil er geen stroom is |                                       | 32       32       32         32       32       33         33       33       33         33       33       34         34       34       35         36       38       388         38       388       388         38       388       388         38       388       388         39       39       39                                                                                                    |

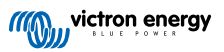

|                                                                                                    | 40                                 |
|----------------------------------------------------------------------------------------------------|------------------------------------|
| 9.3.5. Laadstatus ontbreekt                                                                                                    | 40                                 |
| 9.3.6. Laadstatus bereikt de 100 % niet                                                                                                    | 40                                 |
| 9.3.7. Laadstatus toont altijd 100 %                                                                                                    | 41                                 |
| 9.3.8. Laadstatus neemt niet snel genoeg toe of te snel toe tijdens het laden                                                                        | 41                                 |
| 9.3.9. Incorrecte accuspanning meting                                                                                                    | 41                                 |
| 9.3.10. Problemen met synchronisatie                                                                                                    | 41                                 |
|                                                                                                    |                                    |
| 10. Technische gegevens       4         10.1. Technische gegevens       4                                                                            | <b>42</b><br>42                    |
| 10. Technische gegevens       4         10.1. Technische gegevens       4         11. Bijlage       4                                                | <b>42</b><br>42<br><b>43</b>       |
| 10. Technische gegevens       4         10.1. Technische gegevens       4         11. Bijlage       4         11.1. Afmetingen BMV-hoofdunit       4 | <b>42</b><br>42<br><b>43</b><br>43 |

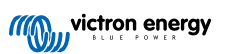

# 1. Veiligheidsvoorzorgsmaatregelen

### 1.1. Algemene veiligheidsvoorzorgsmaatregelen

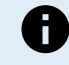

Lees deze handleiding zorgvuldig. De handleiding bevat belangrijke instructies die moeten worden nageleefd tijdens de installatie en het onderhoud.

Bewaar deze instructies voor verdere verwijzing rond bediening en onderhoud.

# 1.2. Veiligheidswaarschuwingen hoge spanning

Spanningen boven 50 VDC tot 120 VDC (ELV) zijn gevaarlijk en veroorzaken ernstig letsel, overlijden of materiaalschade. Gebruik geschikt persoonlijk beschermingsmateriaal. Stel het systeem buiten werking vóór onderhoud en gebruik geschikte geïsoleerde instrumenten.

Spanningen boven 120 VDC (LV) zijn zeer gevaarlijk en veroorzaken ernstig letsel, overlijden of materiaalschade. Gebruik geschikt persoonlijk beschermingsmateriaal. Stel buiten werking vóór onderhoud en gebruik geschikte geïsoleerde instrumenten.

### 1.3. Veiligheidsvoorschriften voor het gebruik van een accu

Werken in de buurt van een loodzuur accu is gevaarlijk. Accu's kunnen explosieve gassen genereren wanneer ze in gebruik zijn. Rook nooit en voorkom het ontstaan van vonken of vlammen in de buurt van een accu. Zorg voor voldoende ventilatie rond de accu.

Draag oog- en kledingbescherming. Vermijd het aanraken van de ogen tijdens het werken in de buurt van accu's. Was uw handen na het werken met of in de buurt van een accu.

Als de huid of kleding in aanraking komt met accuzuur, was het dan onmiddellijk met water en zeep. Als er accuzuur in een oog terechtkomt, spoel het oog dan onmiddellijk met stromend koud water gedurende tenminste 15 minuten en raadpleeg direct een arts.

Wees voorzichtig bij het gebruik van metalen gereedschappen in de buurt van accu's. Door metalen gereedschap op een accu te laten vallen, kan er een kortsluiting optreden en dit kan mogelijk een explosie veroorzaken.

Verwijder persoonlijke metalen voorwerpen zoals ringen, armbanden, kettingen en horloges wanneer met een accu gewerkt wordt. Een accu kan een kortsluitstroom genereren die hoog genoeg is om voorwerpen zoals ringen te smelten, waardoor ernstige brandwonden kunnen ontstaan.

# 1.4. Vervoer en opslag

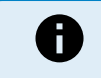

Bewaar dit product in een droge omgeving.

Bewaar dit product in temperaturen tussen -40 °C en +60 °C.

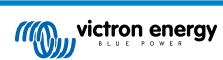

# 2. Inleiding

# 2.1. De accubewaker

De BMV-710H Smartis een accubewaker. Het meet de accuspanning en -stroom. Op basis van deze metingen berekent het de laadstatus en de resterende tijd bij. Het houdt ook historische gegevens bij, zoals de diepste ontlading, de gemiddelde ontlading en het aantal laad- /ontlaadcycli.

Alle gecontroleerde accuparameters kunnen gelezen worden en instellingen kunnen gewijzigd worden via het beeldscherm en de vier knoppen.

Een verbinding met de VictronConnect-app is mogelijk via Bluetooth of USB. De VictronConnect-app kan gebruikt worden om alle bewaakte accuparameters te meten of om instellingen te wijzigen. Om verbinding te maken via USB is een optionele VE.Direct naar USB interface nodig.

Wanneer de accubewaker verbonden is met een GX-apparaat, zoals de Cerbo GX of de ColorControl GX, kan de accu lokaal bewaakt worden met het GX-apparaat of remote via het VRM-portaal.

# 2.2. Waarom een accu bewaken ?

Accu's worden in een breed scala aan toepassingen gebruikt, meestal om energie op te slaan voor later gebruik. Maar hoeveel energie is er opgeslagen in de accu? Niemand kan dat zomaar zien door er alleen naar te kijken. De levensduur van een accu hangt af van een groot aantal factoren. De levensduur van de accu kan worden verkort door onvoldoende te laden, te veel op te laden, te diepe ontladingen, overmatige laad- of ontladingsstromen en door een te hoge omgevingstemperatuur. Het bewaken van de accu met een geavanceerde accubewaker geeft belangrijke feedback aan de gebruiker, zodat corrigerende maatregelen kunnen worden genomen waar nodig. Als dit gedaan wordt, verlengt de levensduur van de accu en zullen de kosten voor de accubewaker snel terugverdiend zijn.

# 2.3. Afmetingen

De accubewaker is beschikbaar in een afmeting, het heeft een 500 A shunt. Het is echter mogelijk de accubewaker te gebruiken met grotere shunts tot 9999 A. Grotere shunts zijn niet inbegrepen. Voor 1000 A-, 2000 A- of 6000 A-shunts, raadpleeg de Shunt-productpagina.

# 2.4. De VictronConnect-app

De VictronConnect-app kan gebruikt worden voor het instellen en bewaken van de accubewaker. Merk op dat het instellen van de accubewaker door middel van de VictronConnect-app makkelijker is dan instellen via de hoofdunit van accubewaker.

#### De VictronConnect-app kan verbinding maken met de accubewaker via:

- Bluetooth.
- USB, via de optionele VE.Direct naar USB interface.
- · Remote via een GX-apparaat en het VRM-portaal.

#### De VictronConnect-app is beschikbaar voor de volgende platformen:

- Android.
- Apple iOS (Houd er rekening mee dat USB niet wordt ondersteund, het is alleen mogelijk verbinding te maken via Bluetooth).
- macOs.
- · Windows (houd er rekening mee dat Bluetooth niet wordt ondersteund, het is alleen mogelijk om verbinding te maken via USB).

De VictronConnect-App kan gedownload worden van de app-store of van de VictronConnect-productpagina of scan onderstaande QR-code.

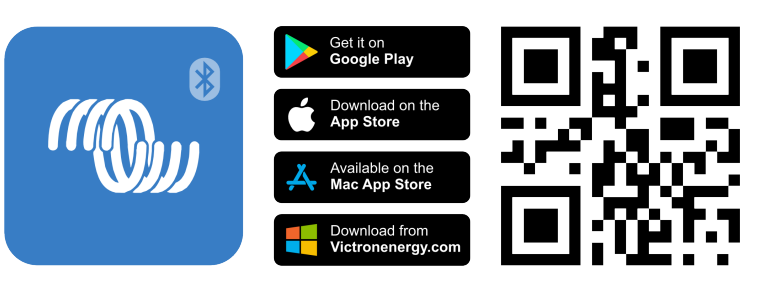

### 2.5. Accessoires

De volgende optionele onderdelen zijn eventueel ook nodig, afhankelijk van uw installatie:

- GX-apparaat, zoals een Cerbo GX voor systeem en/of remote controle.
- VE.Direct-kabel om de accubewaker te verbinden met een GX-apparaat.
- VE.Direct naar USB-interface om de accubewaker via USB te verbinden met een GX-apparaat of de VictronConnect-app.
- VE.Direct Bluetooth Smart-dongle om Bluetooth-functionaliteit toe te voegen aan de accubewaker.
- Wandbevestiging behuizing voor BMV of MPPT Control gebruik in het geval dat paneelmontage van de accubewaker hoofdunit niet mogelijk is.
- Wandbevestiging behuizing voor BMV én Color Control GX gebruik om een accubewaker hoofdunit samen met een Color Control GX in dezelfde behuizing aan de muur te monteren.
- RJ12 UTP-kabel gebruik in het geval dat de meegeleverde 10 m (32 ft) RJ12-kabel (de kabel tussen de shunt en de hoofdunit) te lang of te kort is. Deze kabels zijn beschikbaar in verschillende lengtes van 30 cm tot 30 meters (1 ft up to 98 ft).

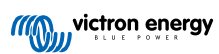

# 3. Installatie

# 3.1. Wat zit er in de doos?

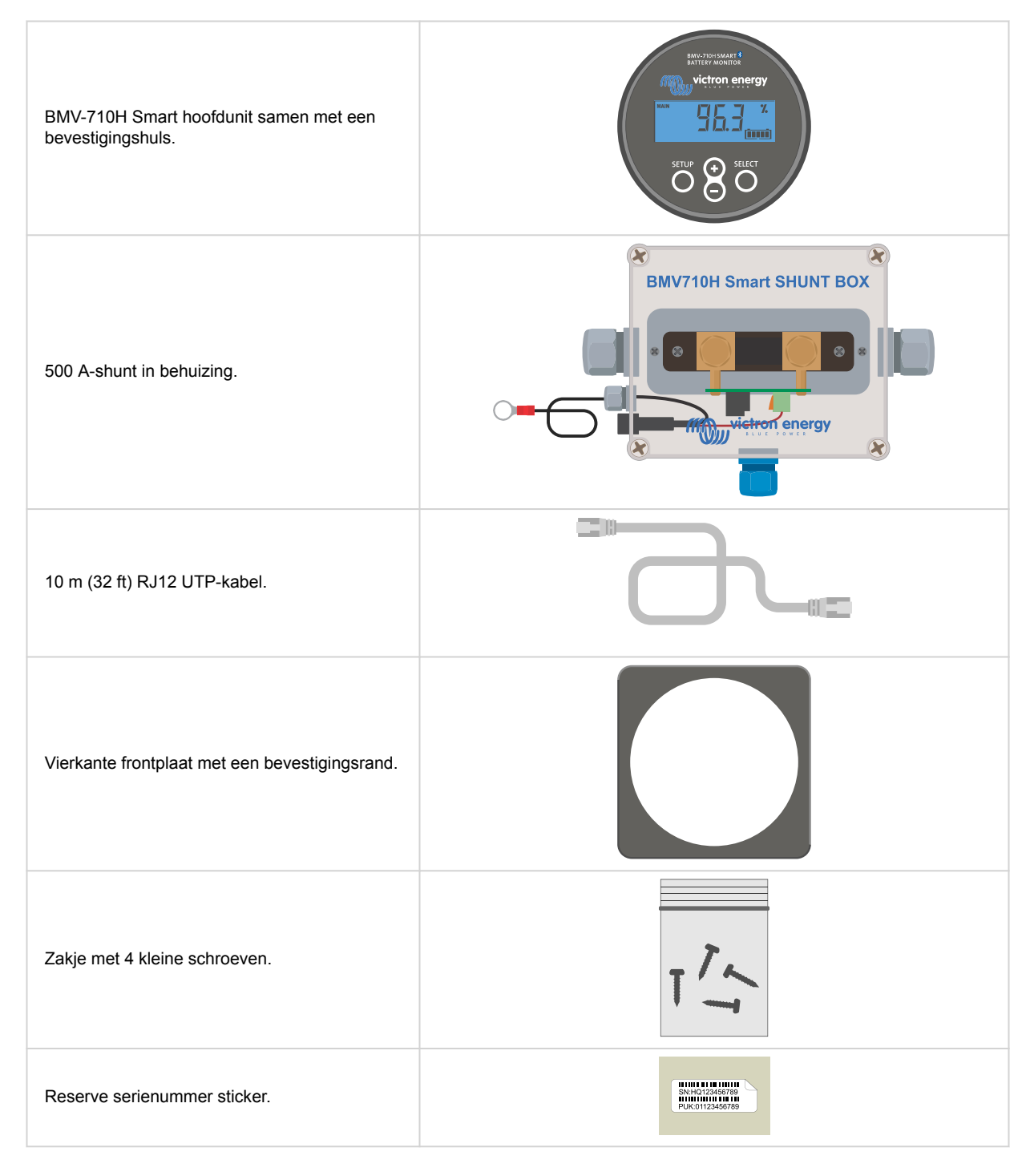

# 3.2. Monteren van de shuntbehuizing

De shuntbehuizing beschikt over vier 3,5 mm gaten voor montagedoeleinden, deze bevinden zich in de basis van de shuntbehuizing. De gaten kunnen worden gebruikt om de behuizing op een hard oppervlak te schroeven of vast te zetten (schroeven niet meegeleverd).

Raadpleeg voor de exacte locatie van de bevestigingsgaten de maattekening in de bijlage van deze handleiding.

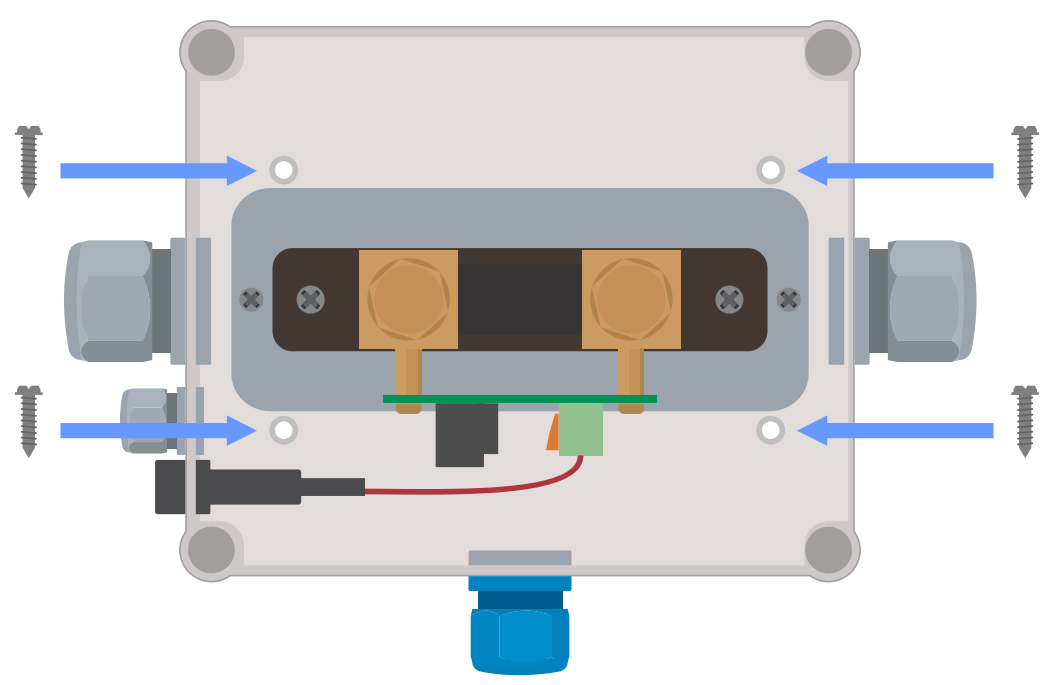

Bovenaanzicht shuntbehuizing met vermelding van de bevestigingsgaten.

# 3.3. Monteren van de hoofdunit

De hoofdunit kan op verschillende manieren worden gemonteerd:

- A. Paneelmontage, de hoofdunit wordt bevestigd aan de achterkant van een paneel.
- B. Paneelmontage, de hoofdunit wordt bevestigd aan de voorkant van het paneel.
- C. Wandmontage, met een optionele Wandmontagebehuizing.

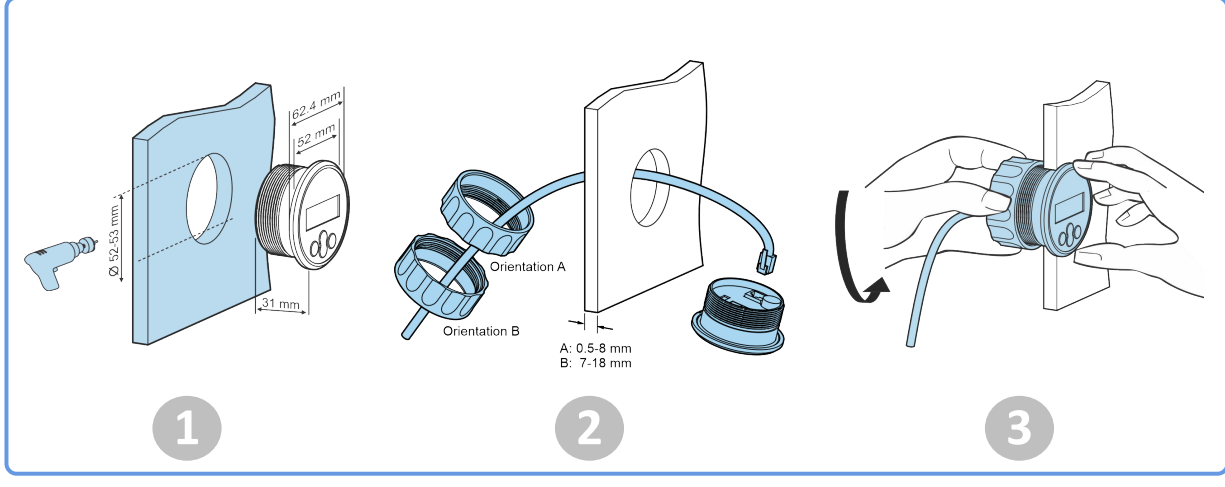

Montagemethode A.

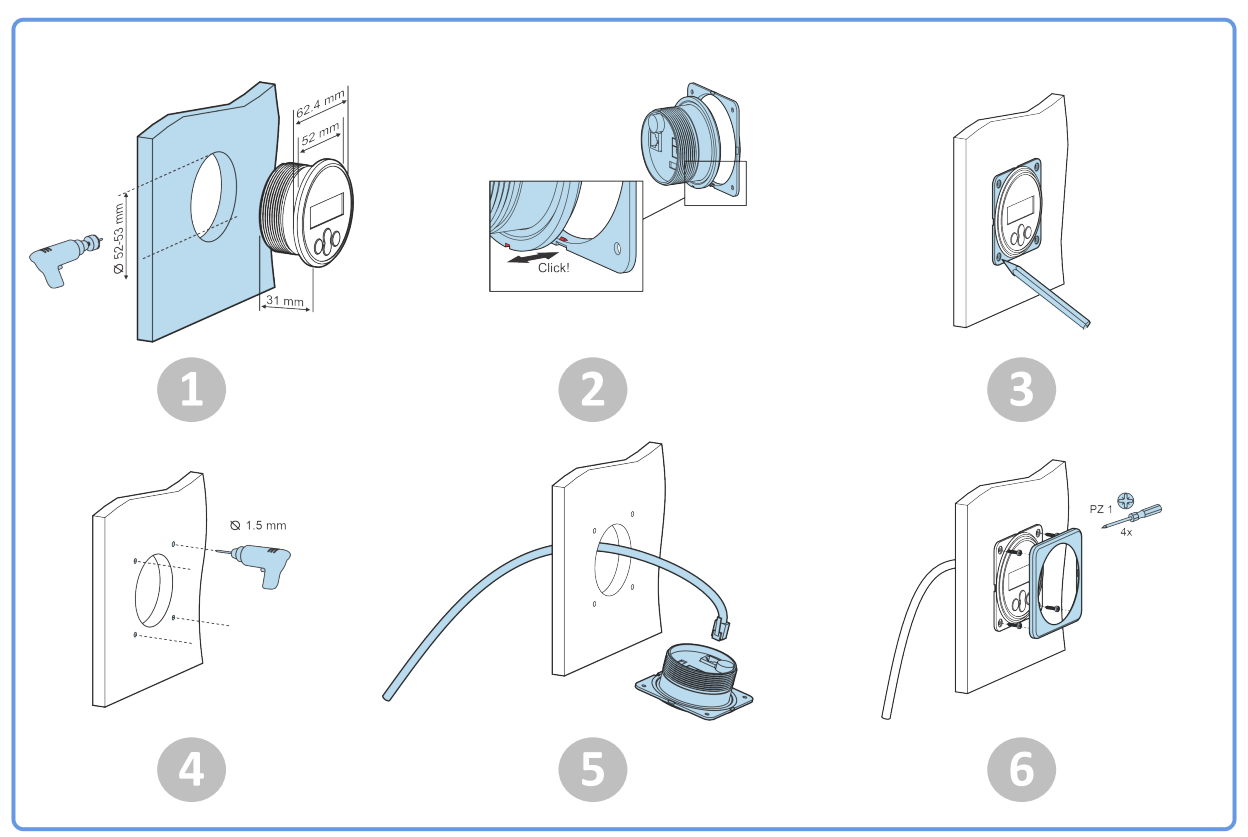

Montagemethode B.

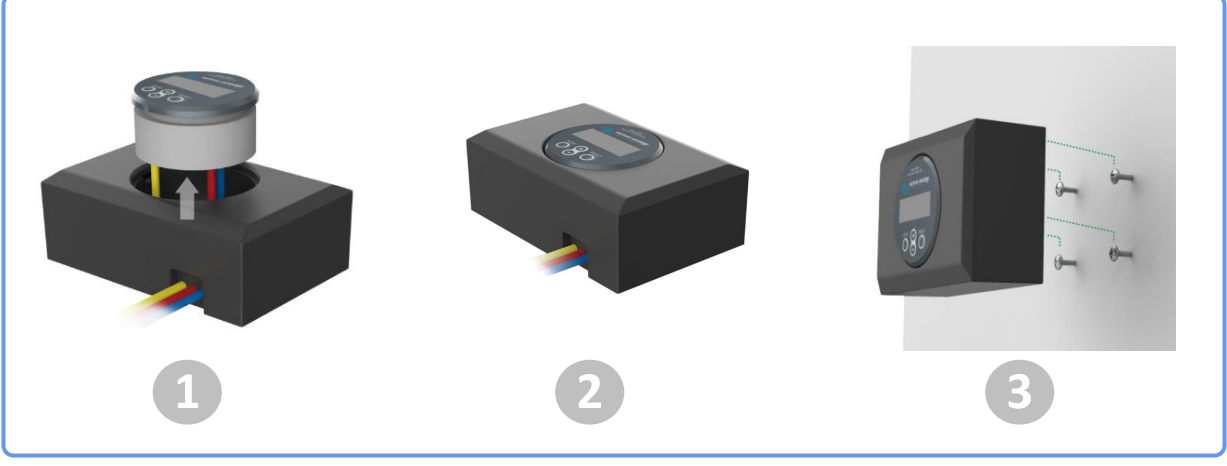

Montagemethode C.

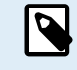

Raadpleeg voor de volledige instructies voor wandmontage, de montagehandleidingen voor wandmontage op de productpagina's Wandmontagebehuizing voor BMV of MPPT-beheer of Wandmontagebehuizing voor BMV en Color Control GX.

# 3.4. Overzicht aansluitingen

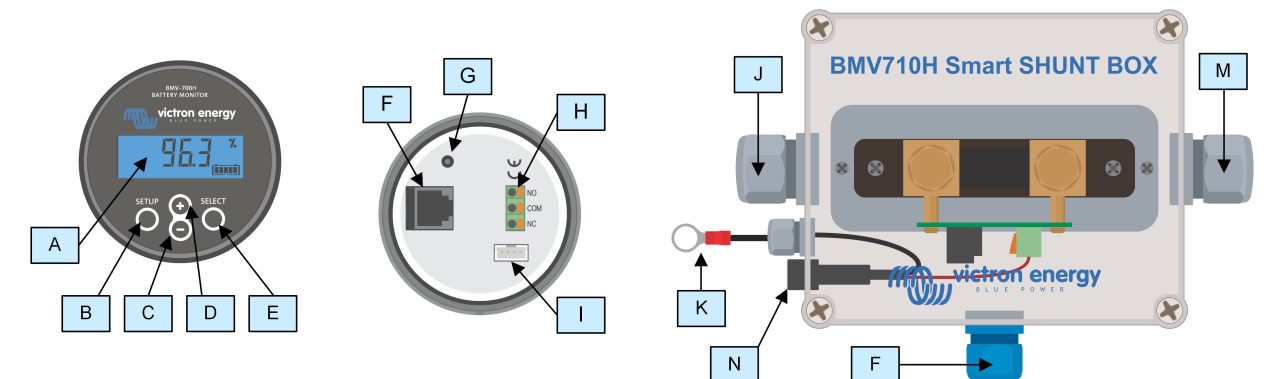

| # | Naam                               | Type aansluitklem      |
|---|------------------------------------|------------------------|
| A | Weergave                           | -                      |
| В | Installatieknop                    | -                      |
| С | Omlaag-knop                        | -                      |
| D | Omhoog-knop                        | -                      |
| E | Select-knop                        | -                      |
| F | RJ12-aansluiting                   | RJ2-aansluitklem       |
| G | Zoemer                             | -                      |
| Н | Programmeerbare relais-aansluiting | Push-aansluiting       |
| I | VE.Direct-aansluiting              | VE.Direct-aansluitklem |
| J | Negatieve accu-aansluiting         | M10 bout               |
| K | Positieve accu-aansluiting         | M10-ringaansluiting    |
| М | Negatieve belasting aansluiting    | M10 bout               |
| Ν | Zekeringhouder met zekering        | -                      |

# 3.5. Basis elektrische aansluitingen

Aansluitingsprocedure:

- 1. Verwijder de zekering.
- 2. Sluit de minpool accu-aansluitklem aan op de M10-bout aan de "BATTERY"-zijde van de shunt. Draai de shunt-bout vast met een maximaal aanhaalmoment van 21 Nm.

Let op dat er geen andere aansluitingen op deze kant van de shunt of op de negatieve accuklem zouden moeten zijn. Elke belasting of lader die hier is aangesloten zal niet meegeteld worden in de acculaadstatus berekening.

- Sluit de min van het elektrisch systeem aan op de M10-bout aan de "LOAD"-zijde van de shunt. Draai de shunt-bout vast met een maximaal aanhaalmoment van 21 Nm. Let op dat de min van alle DC belastingen, omvormers, acculaders, PV-laders en andere laadbronnen zijn verbonden "na" de shunt.
- 4. Sluit de M10-aansluitingsklem van de rode kabel met de zekering aan op de plus-aansluitklem van de accu.
- 5. Sluit de shunt aan op de hoofdunit via de RJ12-kabem. Steek een zijde van de RJ12-kabel in de shunt RJ12-aansluitklem en de andere kant van de kabel in de RJ12-aansluitklem op de hoofdunit.
- 6. Plaats de zekering opnieuw.

De accubewaker staat nu aan. Het beeldscherm is actief, en Bluetooth is actief.

Om volledig functioneel te zijn moet de accubewaker ingesteld worden; raadpleeg het Configuratie [10] hoofdstuk.

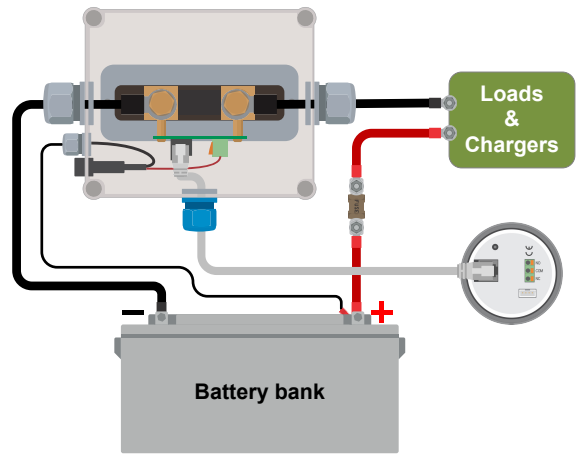

Installatie basis accubewaker.

### 3.6. Programmeerbaar relais

De accubewaker is uitgerust met een programmeerbaar relais. Dit relais kan worden gebruikt als alarmrelais, voor het starten van een aggregaat of voor andere applicaties. Voor meer informatie over de verschillende relaismodi, raadpleeg hoofdstuk Relaisinstellingen [26].

Een gebruiksvoorbeeld van de relais is om een aggregaat te starten wanneer de acculaadstatus te laag gezakt is en om dan de aggregaat te stoppen wanneer de accu's opnieuw opgeladen werden.

Standaard is de relais ingesteld om in werking te stellen wanneer de acculaadstatus onder 50% valt en om buiten werking te stellen wanneer de acculaadstatus naar 90% gestegen is. De relais kan echter ingesteld worden om ook andere omstandigheden te starten, zoals accuspanning.

De relais heeft 3 contacten: COM (algemeen), NO (normaal open) en NC (normaal gesloten) en bevinden zich aan de achterkant van de hoofdunit.

Wanneer het relaiscontact open is, wordt de spoel buiten werking gesteld; er is geen contact tussen COM en NO. Wanneer de relais in werking wordt gesteld, sluit de relais en er wordt contact gemaakt tussen COM en NO. De relaisfunctie kan omgevormd worden: buiten werking gesteld wordt in werking gesteld en vice versa. Raadpleeg instelling Relais omvormen [27].

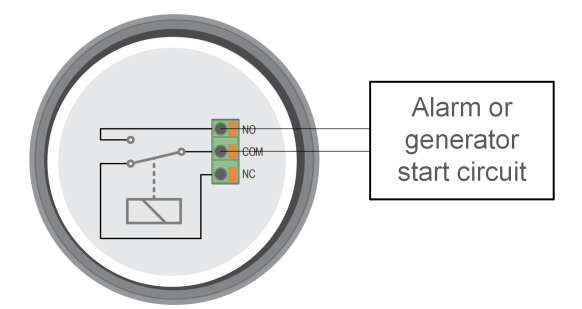

Het interne bedradingsschema van de accubewaker met de relais in een buiten werking gestelde status, verbonden met een extern alarm of aggregaat startcircuit.

### 3.7. Gebruik van alternatieve shunts

De accubewaker wordt geleverd met een 500 A, 50 mV-shunt. Deze shunt is geschikt voor de meeste applicaties. Een grotere shunt is echter vereist wanneer systeemstromen boven 500 A verwacht worden.

De accubewaker kan ingesteld worden om te werken met een uitgebreid gamma van verschillende shunts. Shunts van tot 9999 A en tot 75 mV kunnen gebruikt worden. Raadpleeg, voor een selectie van grotere shunts, i.e. 1000 A, 2000 A of 6000 A, onze shuntproduct-pagina.

Ga, bij het gebruik van een andere shunt dan degene meegeleverd met de accubewaker, als volgt verder:

- 1. Schroef de schakelkaart los van de shunt.
- 2. Monteer de schakelkaart op de nieuwe shunt en zorg ervoor dat er een goed elektrisch contact tussen de schakelkaart en de shunt is.
- 3. Verbind de nieuwe shunt met het elektrisch systeem en hoofdunit van accubewaker, zoals getoond in hoofdstuk Basis elektrische aansluitingen [7]. Besteed bijzondere aandacht aan de oriëntatie van de shuntschakelkaart in relatie tot de accuen belastingsaansluitingen.

- 4. Volg de installatie-assistent; raadpleeg het Installatie-assistent [10] hoofdstuk.
- 5. Stel, na het voltooien van installatie-assistent, de correcte shuntstroom en shuntspanning in, in overeenstemming met Shuntstroom [33] en de Shuntspanning [33] instellingen.
- 6. Wanneer de accubewaker een non-nul stroom leest, zelfs wanneer er geen belasting is, en de accu niet geladen wordt, kalibreer dan de nul-stroomlezing via de Nulstroomkalibratie [26] instelling.

# 3.8. Aansluiting GX-apparaat

Wanneer het systeem een GX-apparaat bevat zoals een Cerbo GX kan de accubewaker verbonden worden met een GXapparaat via een VE.Direct-kabel of een VE.Direct naar USB-interface.

Eenmaal aangesloten, kan het GX-apparaat worden gebruikt om alle bewaakte accuparameters uit te lezen. Voor meer informatie zie hoofdstuk Verbinding maken met een GX-apparaat en VRM-portal [21].

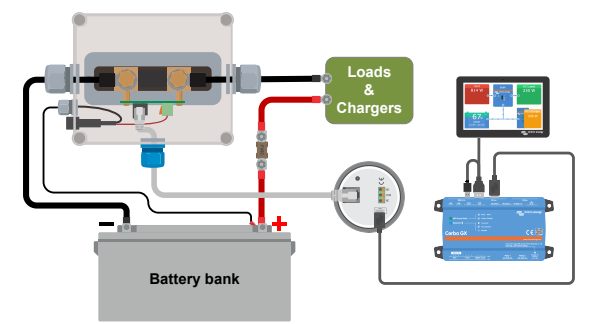

De accubewaker is verbonden met een Cerbo GX en een GX Touch scherm.

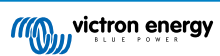

# 4. Configuratie

Zodra de elektrische aansluitingen gereed zijn en de accubewaker aangezet is moet deze ingesteld worden, zodat de accubewaker geschikt is voor het systeem waarin hij gebruikt wordt.

Dit kan gedaan worden met de knoppen op de accubewaker hoofdunit of via de VictronConnect-app.

Dit hoofdstuk beschrijft hoe de accubewaker ingesteld moet worden door basis instellingen te maken. Voor alle instellingen en functies raadpleeg hoofdstuk Alle functies en instellingen [23].

### 4.1. Installatie-assistent

De installatie-assistent wordt automatisch geopend wanneer de accubewaker voor de eerste keer opgestart wordt of na een fabrieksreset. De installatie-assistent moet voltooid worden voordat andere instellingen kunnen worden ingesteld.

Gebruik anders de VictronConnect-app om de accubewaker in te stellen. Dit overschrijft de installatie-assistent.

- 1. Het beeldscherm toont de scrollende tekst ``accucapaciteit": bPEEEr y [PPRC] Ey
- 2. Druk op een willekeurige knop om de installatie-assistent te openen. De scrollende tekst stopt en de standaard fabriekswaarde van de accucapaciteit
- Gebruik de + en knoppen om het eerste cijfer van de waarde van de accucapaciteit in te stellen. Gebruik bij voorkeur de accucapaciteit van 20 uur (C20). Voor mee informatie over accucapaciteit, raadpleeg het Accucapaciteit en Peukertexponent [36] hoofdstuk.
- 4. Druk op SELECT om het volgende cijfer op dezelfde manier in te stellen. Herhaal deze stap totdat de gewenste accucapaciteit wordt weergegeven.
- 5. Druk op SELECT om de waarde op te slaan. Dit wordt bevestigd door een korte pieptoon.

Mocht een correctie nodig zijn, druk dan nogmaals op SELECT en herhaal de vorige stappen.

 Druk op de SETUP, + of – knop om de installatie-assistent te beëindigen en over te schakelen naar de normale bedrijfsmodus.

Onmiddellijk na voltooiing van de installatie-assistent detecteert de accubewaker automatisch de nominale spanning van het accusysteem. Voor details en beperkingen van automatische spanningsdetectie, raadpleeg het volgende hoofdstuk ???.

De accubewaker is nu klaar voor gebruik. De accubewaker is nu ingesteld voor een gemiddeld systeem met een natte, GEL- of AGM-loodzuuraccu. Als uw systeem een accu heeft met andere chemicaliën, zoals lithium of als andere specifieke systeeminstellingen nodig zijn, dan zijn andere instellingen van de accubewaker vereist. Raadpleeg het Alle functies en instellingen [23] hoofdstuk.

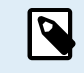

Als de installatie-assistent niet getoond wordt, d.w.z. er is geen scrollende tekst, dan kan het opnieuw geactiveerd worden door een reset van de accubewaker uit te voeren. Houd de SETUP- en SELECT-knoppen gelijktijdig 3 seconden ingedrukt. Dit herstelt de accubewaker naar de fabrieksinstellingen.

Houd er rekening mee dat de fabrieksinstellingen alleen kunnen worden hersteld als de instelling Installatie vergrendelen [32] op UIT staat.

# 4.2. Instellingen wijzigen

#### 4.2.1. Instellingen via de hoofdunit

Gebruik de beeldschermknoppen om het instellingenmenu te openen en er doorheen te navigeren. Elke instelling heeft een nummer en een naam. Bijvoorbeeld: "01 - Accucapaciteit". De volledige lijst van alle accu-instellingen en hun overeenstemmend nummer kan gevonden worden in het Alle functies en instellingen [23] hoofdstuk.

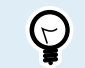

Het is ook mogelijk (en gemakkelijker) om de instellingen van de accubewaker in te stellen met behulp van de VictronConnect-app. Raadpleeg het De VictronConnect-app [11] hoofdstuk over hoe je dit kunt doen.

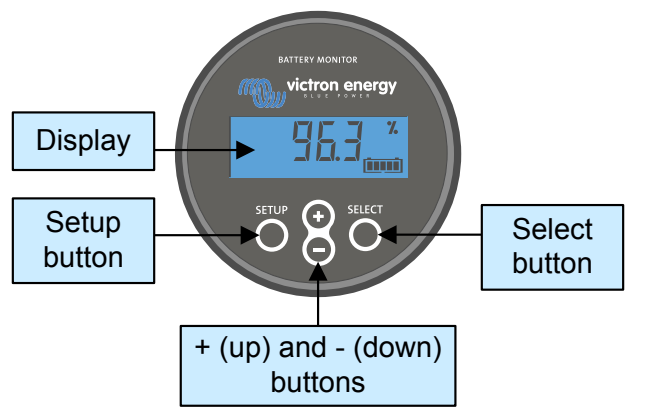

Beeldscherm en knoppen BMV-hoofdunit.

Om toegang te krijgen tot het instellingenmenu en de instellingen te wijzigen:

| 1 | Begin in het hoofdmenu.                                                                                                    | MAIN  |
|---|----------------------------------------------------------------------------------------------------|-------|
| 2 | Druk twee seconden op SETUP om het instellingenmenu te openen.                                                              |       |
| 3 | De eerste instelling 01- Accucapaciteit wordt weergegeven.                                                                  | SETUP |
| 4 | Gebruik de + en – knoppen om naar het gewenste instellingsitem te<br>gaan.                                                  |       |
| 5 | Druk op SELECT om toegang te krijgen tot het instellingsitem.                                                               |       |
| 6 | Gebruik SELECT en de + en – knoppen om de instelling aan te passen.                                                         | SETUP |
| 7 | Druk op SETUP om naar het instellingenmenu terug te keren.                                                                  |       |
| 8 | Ga naar de volgende instelling met de + of - knoppen.                                                                       |       |
| 9 | Druk, nadat alle instellingen zijn ingesteld, op SETUP om vanuit het instellingenmenu terug te keren naar de normale modus. |       |

### 4.2.2. De VictronConnect-app

De VictronConnect-app kan gebruikt worden om alle instellingen te wijzigen en om de firmware bij te werken.

Manieren om de accubewaker te verbinden.

· Lokaal via ingebouwde Bluetooth.

- Lokaal via USB door gebruik te maken van de VE.Direct naar USB interface aangesloten op de VE.Direct-poort.
- Remote via VictronConnect "Remote"-functie, aangesloten op een GX-apparaat. Raadpleeg, voor meer informatie, het VictronConnect-Remote hoofdstuk in de VictronConnect-app handleiding.

Hoe de VictronConnect-app op de accubewaker aan te sluiten.

- · Open de VictronConnect-app.
- Zorg ervoor dat de accubewaker aan staat.
- Kijk of de accubewaker verschijnt in de apparaatlijst in het "Lokaal"- of het "VRM"-tabblad.
- · Klik op de accubewaker
- In het geval van een verbinding via Bluetooth: Voer de standaard pincode in: 000000. Na het invoeren van de standaard pincode vraagt de VictronConnect-app om de pincode te wijzigen. Dit is om te voorkomen dat er in de toekomst onbevoegde verbindingen gemaakt worden. Het wordt aanbevolen om de pincode bij de eerste installatie te wijzigen. Dit kan gedaan worden in het tabblad productinformatie, zie paragraaf PIN code wijzigen [34].

Om de accubewaker-instellingen te bekijken en/of te wijzigen, navigeer naar de instellingen pagina door op het tandwielicoon 🌣 te klikken aan de rechter bovenkant van het thuisscherm.

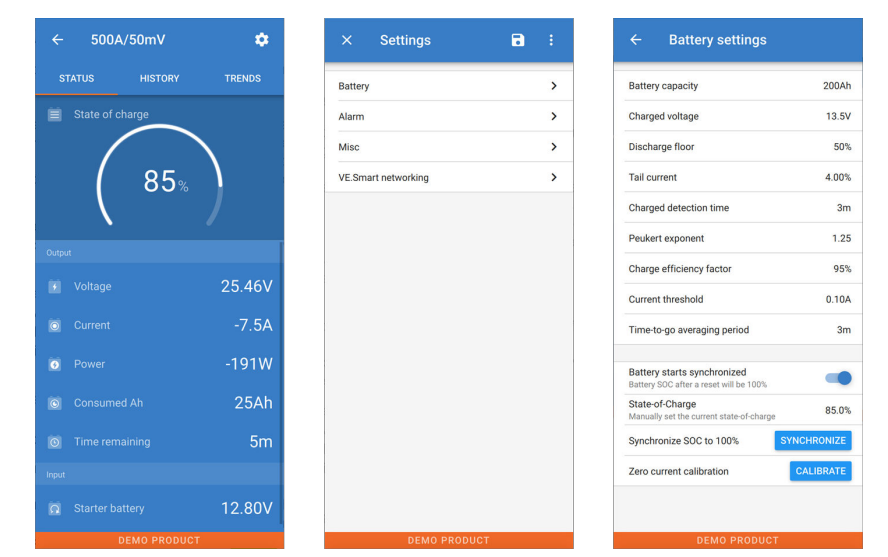

De bewakings- en instellingenschermen van de accubewaker in de VictronConnect-app.

Merk op dat deze handleiding alleen betrekking heeft op de specifieke items van de accubewaker. Voor meer algemene informatie over de VictronConnect-app, zoals hoeVictronConnect te gebruiken, of waar te downloaden of hoe verbinding te maken, raadpleeg de VictronConnect-app productpagina en handleiding.

# 4.3. Firmware updaten

Bij een nieuwe installatie wordt aanbevolen om de firmware van de accubewaker bij te werken. Als er een nieuwere firmwareversie beschikbaar is, zal de VictronConnect-app dit aangeven zodra er verbinding wordt gemaakt met de accubewaker.

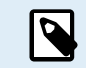

(~)

Merk op dat de firmware alleen via de VictronConnect-app bijgewerkt kan worden. De app moet bijgewerkt zijn om toegang te kunnen krijgen tot de nieuwste firmware.

Maak met behulp van de VictronConnect-app verbinding met de accubewaker om te controleren of de firmware bijgewerkt is, of om handmatig de firmware bij te werken en volg de onderstaande stappen:

- Navigeer naar de productinstellingen door op het "tandwiel" -symbool in de rechterbovenhoek van het product statusscherm te klikken.
- Klik op het "drie puntjes" -symbool in de rechterbovenhoek van het instellingen scherm.
- · Selecteer "Productinformatie" in het pop-up menu.
- De firmware-versie zal weergegeven worden. Er wordt vermeld of dit de laatste firmware-versie is (of niet). Een "UPDATE"knop is zichtbaar wanneer een nieuwere firmware-versie beschikbaar is.

• Druk op de "UPDATE"-knop om de firmware bij te werken.

### 4.4. Essentiële instellingen uitvoeren

De standaard instellingen van de accubewaker zijn gebaseerd op loodzuuraccu's zoals AGM-, GEL-, OPzV- of OPzS-accu's.

De meeste standaardinstellingen kunnen worden behouden. Er zijn echter een aantal instellingen die gewijzigd moeten worden. Dit zijn:

- · Accucapaciteit.
- · Geladen spanning.
- · Laadstatus of start gesynchroniseerd.

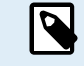

Wanneer lithiumaccu's (of accu's met andere chemicaliën) worden gebruikt, moeten enkele aanvullende instellingen worden gewijzigd.

Voer eerst de essentiële instellingen uit zoals beschreven in deze paragraaf en raadpleeg vervolgens de volgende paragraaf over de speciale instellingen voor lithiumaccu's.

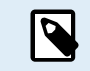

Voor meer informatie over deze en elk van de andere instellingen, zie hoofdstuk Alle functies en instellingen [23].

#### 4.4.1. Het instellen van de configuratie van de accucapaciteit

Raadpleeg in de VictronConnect-app: > Instellingen > Accu.

Raadpleeg via de hoofdunit: Instellingenmenu > Instelling 01 - Accucapaciteit.

De accubewaker is standaard ingesteld op 200 Ah. Wijzig deze waarde op basis van de accucapaciteit. Voor loodzuuraccu's raden we aan om de 20-uursnelheid (C20) in te voeren.

#### 4.4.2. Stel de "geladen spanning"-waarde in

Raadpleeg in de VictronConnect-app: Instellingen > Accu > Spanning bij geladen.

Raadpleeg via de hoofdunit: Instellingenmenu > Instelling 02 - Spanning bij geladen.

Gebruik meerdere van de 12 V laadspanning, d.w.z. 13,2 V of raadpleeg de accudocumentatie.

Raadpleeg voor meer informatie ook het Spanning als opgeladen [24] hoofdstuk.

#### 4.4.3. Stel laadstatus in

Raadpleeg in de VictronConnect-app: Instellingen > Accu > Accustart gesynchroniseerd.

Raadpleeg via de hoofdunit: Instellingenmenu > Instelling 70 - Start gesynchroniseerd.

Wanneer de functie op AAN staat, zal de accubewaker zichzelf als gesynchroniseerd beschouwen wanneer deze aangaat, wat zal resulteren in een laadstatus van 100%. Als het op UIT staat, zal de accubewaker zichzelf als niet gesynchroniseerd beschouwen wanneer deze aangaat, resulterend in een laadtoestand die onbekend is tot de eerste daadwerkelijke synchronisatie heeft plaatsgevonden.

<u>Alleen voor VictronConnect</u>: De initiële laadstatuswaarde kan, indien gewenst, ook handmatig op een andere waarde ingesteld worden, standaard is dit 100%. Raadpleeg: **Instellingen > Accu > Laadstatus**.

# 4.5. Lithium instellingen uitvoeren (indien nodig)

LiFePO4 (lithium-ijzerfosfaat of LFP) is de meest gebruikte lithium-accuchemie. De fabrieksinstellingen zijn over het algemeen ook van toepassing op LFP-accu's met uitzondering van deze instellingen:

- · Staartstroom
- · Peukert-exponent
- · Laadefficiëntie
- · Ontladingslimiet

#### **Staartstroom**

In VictronConnect zie: Instellingen > Accu > Staartstroom.

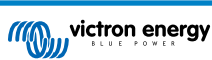

Raadpleeg via de hoofdunit: Instellingenmenu > Instelling 03 - Staartstroom.

Sommige lithium acculaders stoppen met opladen wanneer de stroom onder een ingestelde drempel daalt. De staartstroom moet in dit geval hoger worden ingesteld.

#### Peukert-exponent

In VictronConnect zie: Instellingen > Accu > Peukert-exponent.

Raadpleeg via de hoofdunit: Instellingenmenu > Instelling 05 - Peukert-exponent.

Wanneer lithiumaccu's worden blootgesteld aan hoge ontladingssnelheden presteren ze veel beter dan loodzuuraccu's. Stel het Peukert-exponent in op 1,05 tenzij de leverancier van de accu anders adviseert.

#### **Laadefficiëntie**

In VictronConnect zie: Instellingen > Accu > Laadefficiëntiefactor.

Raadpleeg via de hoofdunit: Instellingenmenu > Instelling 06 - Laadefficiëntiefactor.

De laadefficiëntie van lithiumaccu's is veel hoger dan die van loodzuuraccu's. We bevelen aan de laadefficiëntie op 99 % in te stellen.

#### **Ontladingslimiet**

Zie op VictronConnect: Instellingen > Accu > Ontladingslimiet.

#### Raadpleeg via de hoofdunit: Instellingenmenu > Instelling 16 - SoC-relais.

Deze instelling wordt gebruikt voor de berekening van de "resterende tijd" en wordt standaard ingesteld op 50 % voor loodzuuraccu's. Echter, lithiumaccu's kunnen gebruikelijk beduidend dieper dan 50 % ontladen worden. De ontladingslimiet kan worden ingesteld op een waarde tussen de 10 en 20 %, tenzij de leverancier van de accu anders adviseert.

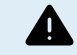

#### Belangrijke waarschuwing

Lithiumaccu's zijn duur en kunnen onherstelbaar worden beschadigd door zeer diepe ontlading of overlading. Schade als gevolg van diepe ontlading kan optreden als kleine belastingen de accu langzaam ontladen wanneer het systeem niet in gebruik is. Enkele voorbeelden van deze belastingen zijn alarmsystemen, standby-stroom van DC belastingen en afvoer van lekstroom van acculaders of laadregelaars.

Restontladingsstroom is vooral schadelijk als het systeem volledig ontladen is totdat het systeem uitschakelt door een te lage celspanning. Op dit moment kan de laadstatus tot 1 % dalen. De lithium accu raakt beschadigd als de resterende stroom uit de accu wordt getrokken. Deze schade kan onherstelbaar zijn.

Een reststroom van 1 mA bijvoorbeeld kan een 100 Ah accu beschadigen indien de accu voor meer dan 40 dagen ontladen was (1 mA x 24 h x 40 dagen = 0,96 Ah).

De accubewaker trekt <48mW van een accu. De positieve voeding moet daarom worden onderbroken als een systeem met li-ion-accu's niet wordt gebruikt gedurende een periode die lang genoeg is om ervoor te zorgen dat het stroomverbruik van de accubewaker de accu volledig ontlaadt.

Isoleer de accu, in geval van twijfel over de mogelijke reststroomafname, door de accuschakelaar open te zetten, door de zekering(en) uit te trekken of door de accu plus los te koppelen wanneer het systeem niet in gebruik is.

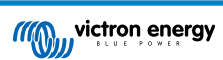

# 5. Bediening

### 5.1. Hoe werkt de accubewaker?

De hoofdfunctie van de accubewaker is om de laadstatus van een accu te controleren en deze weer te geven, om te weten in hoeverre de accu is opgeladen en om een onverwachte totale ontlading te voorkomen.

De accubewaker meet continu de stroom van én naar de accu. De berekening van deze stroom komt, in geval van een onveranderlijke stroom, neer op het vermenigvuldigen van stroom en tijd en geeft de netto geladen of verbruikte Ah weer.

Bijvoorbeeld een ontlaadstroom van 10 A gedurende 2 uur verbruikt 10 x 2 = 20 Ah van de accu.

Om het nog ingewikkelder te maken, de effectieve capaciteit van een accu hangt af van de ontlaadsnelheid, de Peukert-efficiëntie en, in mindere mate, de temperatuur. En om het zelfs nog ingewikkelder te maken: bij het opladen van een accu moet er meer energie (Ah) in de accu worden "gepompt" dan er uit gehaald kan worden tijdens de volgende ontlading. Met andere woorden: de laadefficiëntie is minder dan 100 %. De accubewaker houdt rekening met al deze factoren bij het berekenen van de laadstatus.

### 5.2. Uitlezen van het overzicht

De hoofdunit of het statusscherm van de accubewaker van de VictronConnect-app toont een overzicht van de belangrijkste parameters: Deze zijn:

- · Laadstatus
- · Accuspanning
- Accustroom
- Voeding

#### Laadstatus

Dit is de werkelijke laadstatus van de accu, uitgedrukt in procenten en wordt gecompenseerd voor zowel de Peukert-efficiëntie als de laadefficiëntie. De laadstatus is de beste manier om de accu te bewaken.

Een volledig opgeladen accu wordt aangegeven met een waarde van 100,0 %. Een volledig ontladen accu wordt aangegeven met een waarde van 0,0 %.

Houd er rekening mee dat als de laadstatus drie streepjes aangeeft, "---", dit betekent dat de accubewaker niet gesynchroniseerd is. Dit gebeurt vooral wanneer de accubewaker net geïnstalleerd is of nadat de accubewaker uit heeft gestaan en nu weer aangezet wordt. Raadpleeg voor meer informatie hoofdstuk Het synchroniseren van de accubewaker [19].

#### Spanning

Dit is de aansluitspanning van de accu.

#### <u>Stroom</u>

Dit is de werkelijke stroom die van of naar de accu stroomt. Een negatieve stroom geeft aan dat er stroom uit de accu wordt getrokken. Dit is de stroom die nodig is voor DC-belastingen. Een positieve stroom betekent dat de stroom naar de accu wordt gevoerd. Dit is de stroom die afkomstig is van de laadbronnen. Houd er rekening mee dat de accubewaker altijd de totale accustroom aangeeft, met andere woorden: de stroom die naar de accu wordt gevoerd met aftrek van de stroom die uit de accu stroomt.

#### Voeding

Het vermogen dat wordt getrokken uit of wordt ontvangen door de accu.

#### Verbruikte Ah

De accubewaker houdt het aantal ampère-uren bij die uit de accu zijn getrokken, gecompenseerd voor de efficiëntie.

Voorbeeld: Als een stroom van 12 A wordt getrokken uit een volledig opgeladen accu gedurende een periode van 3 uur, wordt de uitlezing weergegeven als -36,0 Ah (-12 x 3 = -36).

Houd er rekening mee dat als de "verbruikte Ah"-uitlezing drie streepjes aangeeft, "---", dit betekent dat de accubewaker niet gesynchroniseerd is. Dit gebeurt vooral wanneer de accubewaker net geïnstalleerd is of nadat de accubewaker uit heeft gestaan en weer aangezet wordt. Raadpleeg voor meer informatie het Het synchroniseren van de accubewaker [19] hoofdstuk.

#### Resterende tijd

De accubewaker maakt een inschatting hoelang de accu de huidige belasting kan ondersteunen. Dit is de uitlezing van de "resterende tijd" en is de werkelijke resterende tijd totdat de accu ontladen is tot aan de "ontladingslimiet". De ontladingslimiet is standaard ingesteld op 50 %. Raadpleeg voor het instellen van de ontladingslimiet hoofdstuk Ontladingslimiet [24]. Als de

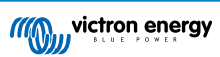

belasting sterk wisselt, is het het beste om niet te veel op deze uitlezing te vertrouwen, omdat het een tijdelijke uitlezing is en alleen als richtlijn gebruikt dient te worden. Wij raden voor nauwkeurige bewaking van de accu aan dat de laadstatus uitgelezen wordt.

Houd er rekening mee dat als de verbruikte Ah drie streepjes aangeeft, "---", dit betekent dat de accubewaker niet gesynchroniseerd is. Dit gebeurt vooral wanneer de accubewaker net geïnstalleerd is of nadat de accubewaker uit heeft gestaan en weer aangezet wordt. Raadpleeg voor meer informatie hoofdstuk Het synchroniseren van de accubewaker [19].

# 5.3. Via de hoofdunit-menu's

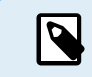

Gebruik alternatief de VictronConnect-app voor toegang tot instellingen accubewaker. Raadpleeg het hoofdstuk De VictronConnect-app [11] over hoe dit te doen.

Wanneer de accubewaker een eerste maal opgestart wordt of wanneer de fabrieksinstellingen hersteld werden, start de accubewaker de snelle installatie-assistent; raadpleeg hoofdstuk: Installatie-assistent [10]. Hierna werkt de accubewaker in normale modus en je kan toegang tot het acumenu krijgen, zoals beschreven in dit hoofdstuk.

De accubewaker wordt geregeld door de vier knoppen op de hoofdunit. De functie van de knoppen hangt af van de modus waarin de accu staat. Dit wordt aangeduid in de onderstaande tabel.

Druk, wanneer het achtergrondlicht uit is, op elke knop om het achtergrondlicht te herstellen.

| Кпор                                 | Functie wanneer in normale modus                                                                                                    | Functie wanneer in installatiemodus                                                                                                    |
|--------------------------------------|----------------------------------------------------------------------------------------------------|----------------------------------------------------------------------------------------------------|
| INSTALLATIE                          | Druk en houd twee seconden ingedrukt om<br>over te schakelen naar installatiemodus.<br>Het beeldscherm scrolt het cijfer en<br>de beschrijving van de geselecteerde<br>parameter.                                                                                                 | Druk telkens op SETUP om terug te keren naar de<br>scrollende tekst en druk opnieuw om terug te keren<br>naar normale modus. Wanneer SETUP ingedrukt<br>wordt terwijl een parameter buiten bereik is,<br>knippert het scherm vijfmaal en de dichtstbijzijnde<br>geldige waarde wordt weergegeven.                                                               |
| SELECTEREN                           | Druk om over te schakelen naar het<br>geschiedenismenu. Druk om te stoppen met<br>scrollen en toon de waarde. Druk opnieuw<br>om terug over te schakelen naar normale<br>modus.                                                                                                   | <ul> <li>Druk om te stoppen met scrollen na naar<br/>installatiemodus te gaan met de SETUP-knop.</li> <li>Druk, na het bewerken van het laatste cijfer,<br/>om het bewerken te stoppen. De waarde wordt<br/>automatisch opgeslagen. Een korte biep duidt op<br/>bevestiging.</li> <li>Indien vereist druk opnieuw om het bewerken te<br/>herstarten.</li> </ul> |
| SETUP en<br>SELECT<br>tegelijkertijd | Druk en houd beide SETUP<br>en SELECT-knoppen tegelijkertijd<br>gedurende drie seconden ingedrukt<br>om de fabrieksinstellingen te herstellen<br>(uitgeschakeld wanneer instelling 64,<br>installatie vergrendelen, ingeschakeld is,<br>raadpleeg Installatie vergrendelen [32]). | nvt                                                                                                    |
| + Beweeg omhoog.                     |                                                                                                    | Druk, bij niet bewerken, om omhoog te verplaatsen naar de vorige parameter.                                                                                                    |
|                                      |                                                                                                    | Tijdens bewerken verhoogt deze knop de waarde van het geselecteerde cijfer.                                                                                                    |
|                                      |                                                                                                    | Druk, bij niet bewerken, om omlaag te verplaatsen naar de volgende parameter.                                                                                                    |
|                                      | Deweey onliaay.                                                                                                    | Tijdens bewerken verlaagt deze knop de waarde van het geselecteerde cijfer.                                                                                                    |
| + en - tegelijkertijd                | Druk en houd beide knoppen tegelijkertijd<br>gedurende drie seconden ingedrukt om de<br>BMV manueel te synchroniseren.                                                                                                    | nvt                                                                                                    |

### 5.4. Trends

De VictronConnect-app maakt het loggen van de gegevens van de accubewaker mogelijk, vooropgesteld dat de firmware van de accubewaker actueel is. De accubewaker slaat tot 45 dagen aan historische gegevens op en twee van de volgende parameters kunnen ernaast worden bekeken:

• Spanning (V).

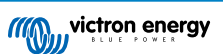

- Stroom (A).
- Vermogen (W).
- Verbruikte Ampère-uren (Ah).
- Laadstatus (%).

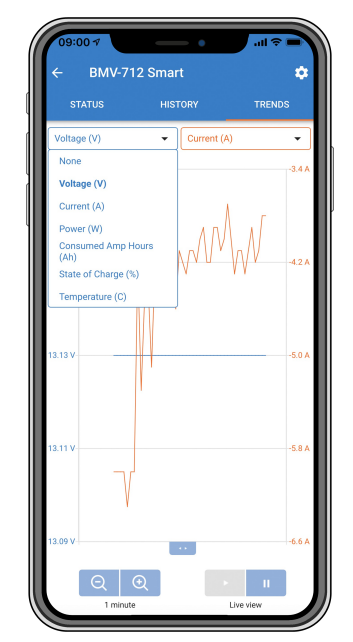

VictronConnect-app trends accubewaker.

### 5.5. Historie

De accubewaker slaat historische gebeurtenissen op. Deze kunnen op een later tijdstip worden gebruikt om gebruikspatronen en accustatus te evalueren.

De historische gegevens worden opgeslagen in een niet-vluchtig geheugen en zullen niet verloren gaan wanneer de stroomtoevoer naar de accubewaker onderbroken wordt of wanneer de accubewaker is teruggezet naar de standaardwaarden.

#### 5.5.1. Toegang tot historische gegevens via de VictronConnect-app

De historiek van de accubewaker is toegankelijk in de VictronConnect-app op het tabblad "Geschiedenis".

| STATUS                      | HISTORY              | TRENDS                    |
|-----------------------------|----------------------|---------------------------|
|                             |                      |                           |
| Deepest discharge<br>-963Ah | Last disch           | arge<br>1                 |
| Average discharge<br>-455Ah | Cumulative<br>-51472 | e Ah drawn<br>21Ah        |
|                             |                      |                           |
| Discharged energy           | Charged e<br>14608   | <sup>nergy</sup><br>.7kWh |
|                             |                      |                           |
|                             | Time since<br>1d 23h |                           |
|                             |                      |                           |
|                             |                      |                           |
| Min battery voltage         | Max batter<br>32.07  |                           |
|                             |                      |                           |
|                             |                      |                           |

De VictronConnect-app geschiedenis-scherm accubewaker.

#### 5.5.2. Verkrijg toegang tot historische gegevens via de hoofdunit

Druk voor het menu voor historische gegevens van accubewaker op SELECT wanneer het apparaat zich in de normale modus bevindt:

- Druk op + of om door de verschillende parameters te bladeren.
- Druk op + of om door de verschillende waarden te bladeren.
- Druk nogmaals op SELECT om het scrollen te stoppen, en de waarden te tonen.
- Druk nogmaals op SELECT om het geschiedenis-menu te sluiten en terug te keren naar de normale bedrijfsmodus.

De onderstaande tabel geeft een overzicht van de historische parameters en hoe ze worden weergegeven in het menu. Raadpleeg het volgende hoofdstuk voor de betekenis van elke parameter.

| # | Weergave                    | Beschrijving                                                 |
|---|-----------------------------|--------------------------------------------------------------|
| А | A GEPEEL OF SCHALSE         | Diepste ontlading                                            |
| В | LIFL A SCHA-9E              | Laatste ontlading                                            |
| С | E ALE-ARE di SCHA-RE        | Gemiddelde ontlading                                         |
| D |                             | Cycli                                                        |
| E |                             | Ontladingen                                                  |
| F | F ELGELAE AN                | Totale Ah                                                    |
| G |                             | Laagste spanning                                             |
| Н |                             | Hoogste spanning                                             |
| I | ; delle si del l'her cherge | Dagen sinds de laatste keer dat de accu volledig geladen was |
| J |                             | Synchronisaties                                              |
| L |                             | Alarm lage spanning                                          |
| М |                             | Alarm hoge spanning                                          |
| R | r di Schill-Sed Enersia     | Ontladen energie                                             |
| S | 5 CHAPBEd ENERBY            | Geladen energie                                              |

#### 5.5.3. Historische gegevens

#### Ontladingsinformatie in Ah

- Diepste ontlading: De accubewaker onthoudt de diepste ontlading en elke keer dat de accu dieper wordt ontladen, wordt de oude waarde overschreven.
- Laatste ontlading: De accubewaker houdt de ontlading bij tijdens de huidige cyclus en geeft de grootste waarde weer die geregistreerd is voor de verbruikte Ah sinds de laatste synchronisatie.
- Gemiddelde ontlading: De totaal getrokken Ah gedeeld door het totale aantal cycli.
- Totaal getrokken Ah: Het totale aantal ampère-uren getrokken uit de accu gedurende de levensduur van de accubewaker.

Energie in kWh

- Ontladen energie: Dit is de totale hoeveelheid energie die uit de accu is getrokken, uitgedrukt in kWh.
- · Geladen energie: De totale hoeveelheid energie die door de accu wordt opgenomen, uitgedrukt in kWh.

Lading

- Totaal aantal laadcycli: Het aantal laadcycli gedurende de levensduur van de accubewaker. Elke keer dat de laadstatus onder 65% en dan boven 90% is, wordt er een laadcyclus geteld.
- Tijd sinds laatste volledige lading: Het aantal dagen sinds de laatste keer dat de accu volledig was opgeladen.
- Synchronisaties: Het aantal automatische synchronisaties. Telkens wanneer de laadstatus onder de 90% daalt voordat er een synchronisatie plaatsvindt, wordt er een synchronisatie geteld.
- Aantal volledige ontladingen: Het aantal volledige ontladingen. Een volledige ontlading wordt geteld wanneer de laadstatus 0% heeft bereikt.

#### Accuspanning

- Minimale accuspanning: De laagste accuspanning.
- · Maximale accuspanning: De hoogste accuspanning.

Spanning alarmmeldingen

- · Alarmmeldingen lage spanning: Het aantal alarmmeldingen bij lage spanning.
- · Alarmmeldingen hoge spanning: Het aantal alarmmeldingen bij hoge spanning.

### 5.6. Alarmmeldingen

De accubewaker kan een alarm afgeven in de volgende situaties:

- · Lage laadstatus accu (SoC).
- · Lage accuspanning.
- · Hoge accuspanning.

Het alarm gaat af wanneer de waarde een ingestelde drempelwaarde bereikt en het alarm stopt wanneer de waarde weer binnen de norm ligt. De drempels zijn instelbaar. Raadpleeg voor meer informatie hoofdstuk Alarminstellingen [28].

De alarmmelding wordt weergegeven op de hoofdunit, een zoemer is te horen, het achtergrondlicht van beeldscherm knippert en het alarmpictogram is zichtbaar op het beeldscherm. Een alarm wordt erkend wanneer een knop ingedrukt wordt. Het alarmpictogram wordt echter weergegeven zolang de alarmtoestand blijft. Het programmeerbare relais kan geactiveerd worden, afhankelijk van de instelling van de alarminstellingen.

Het alarm is ook een software-alarm

Wanneer verbinding wordt gemaakt met de VictronConnect-app en er een alarm actief is, wordt de alarmmelding weergegeven in de app. Of, wanneer de accubewaker verbonden is met een GX-apparaat kan een alarmmelding weergegeven worden op het GX-apparaat of op het VRM-portaal.

In het geval van de VictronConnect-app wordt een alarm bevestigd wanneer een knop wordt ingedrukt. En op een GX-apparaat wordt een alarm bevestigd wanneer het bekeken wordt in meldingen. Het alarmpictogram wordt weergegeven zolang de alarmtoestand blijft bestaan.

| Time remaining | Infinite | Notification     SmartShupt 5004/50m | ns <u>A</u> 奈 16:51        |
|----------------|----------|--------------------------------------|----------------------------|
| Mid voltage    | 04:53 PM | Alarm<br>Mid-point voltage           | 2020-03-03 15:14<br>100.1% |
| A Alerts       | ^        | <u> 쇄</u> Pages                      | <b>≡</b> Menu              |

Links: alarm weergegeven in de VictronConnect-app. Rechts: alarm weergegeven op een GX-apparaat.

### 5.7. Het synchroniseren van de accubewaker

Voor een betrouwbare aflezing moet de laadstatus, zoals weergeven door de accubewaker, regelmatig zichzelf synchroniseren met de werkelijke laadstatus van de accu. Dit om te voorkomen dat de "laadstatus"-waarde na verloop van tijd zal afwijken. Een synchronisatie zal de laadstatus van de accu terugzetten naar 100 %.

#### 5.7.1. Automatische synchronisatie

Synchronisatie is een automatisch proces en zal plaatsvinden wanneer de accu volledig is opgeladen. De accubewaker zal enkele parameters bekijken om na te gaan of de accu volledig is opgeladen. De accubewaker zal overwegen of de accu volledig is opgeladen wanneer de spanning een bepaalde waarde heeft bereikt en de stroom gedurende een bepaalde tijd onder een bepaalde waarde is gedaald.

Deze parameters zijn:

- Geladen spanning de druppelspanning van de acculader.
- · Staartstroom een percentage van de accucapaciteit.
- Geladen detectie tijd de tijd in minuten.

Zodra aan deze 3 parameters is voldaan, stelt de accubewaker de laadstatus waarde in op 100% waardoor de laadstatus is gesynchroniseerd.

#### Voorbeeld:

In het geval van een 12 V-accu herstelt de accubewaker de laadstatus van de accu op 100 % wanneer aan al deze parameters is voldaan:

- De spanning overschrijdt 13,2 V,
- de laadstroom minder is dan 4,0 % van de totale accucapaciteit (bv. 8 A voor een 200 Ah-accu) en
- Er zijn 3 minuten verstreken terwijl er zowel aan de spanning als aan de stroom voorwaarden wordt voldaan.

Als de accubewaker geen regelmatige synchronisatie uitvoert, begint de waarde van de laadstatus na verloop van tijd te verschuiven. Dit komt door de kleine onnauwkeurigheden van de accubewaker en door de schatting van het Peukertexponent [36]. Zodra een accu volledig opgeladen is en de acculader bij het druppellaadstadium is aangekomen, is de accu volledig opgeladen en wordt de accubewaker automatisch gesynchroniseerd en de waarde van de laadstatus op 100 % ingesteld.

#### 5.7.2. Handmatige synchronisatie

De accubewaker kan desgewenst handmatig worden gesynchroniseerd. Dit kan worden gedaan door op de "Synchroniseren"knop in de VictronConnect-app te drukken. Ga naar "Instellingen" en dan naar "Accu-instellingen".

De accubewaker kan ook gesynchroniseerd worden wanneer het zich in de normale bedrijfsmodus bevindt, door de + en – knoppen tegelijkertijd gedurende 3 seconden ingedrukt te houden.

Een handmatige synchronisatie kan nodig zijn wanneer de accubewaker niet automatisch synchroniseert. Dit is bijvoorbeeld nodig bij de eerste installatie of nadat de voeding naar de accubewaker is onderbroken.

Een handmatige synchronisatie kan ook nodig zijn als de accu niet volledig is opgeladen of als de accubewaker niet heeft gedetecteerd dat de accu volledig is opgeladen omdat de geladen spanning, de stroom of de tijdsduur verkeerd zijn ingesteld. Controleer in dit geval de instellingen en zorg ervoor dat de accu regelmatig volledig wordt opgeladen.

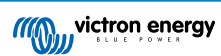

# 6. Interface

De accubewaker kan worden aangesloten op andere apparatuur. In dit hoofdstuk wordt beschreven hoe dit gedaan kan worden.

# 6.1. VictronConnect-app via USB

De VictronConnect-app kan niet alleen verbinding maken via Bluetooth, maar ook via USB. Een USB-verbinding is essentieel wanneer verbinding gemaakt wordt met de Windows-versie van de VictronConnect-app en is optioneel wanneer de macOS- of Android-versie gebruikt wordt. Houd er rekening mee dat in het geval van verbinding met een Android-telefoon of -tablet een bijgeleverde "USB on the Go"-kabel nodig kan zijn.

Om verbinding te maken via een USB heeft u een VE.Direct-naar-USB-interface nodig. Gebruik deze interface om de computer aan te sluiten op de accubewaker. Raadpleeg voor meer informatie de VE.Direct naar USB-interface productpagina.

Raadpleeg voor meer informatie ook de VictronConnect-app-handleiding.

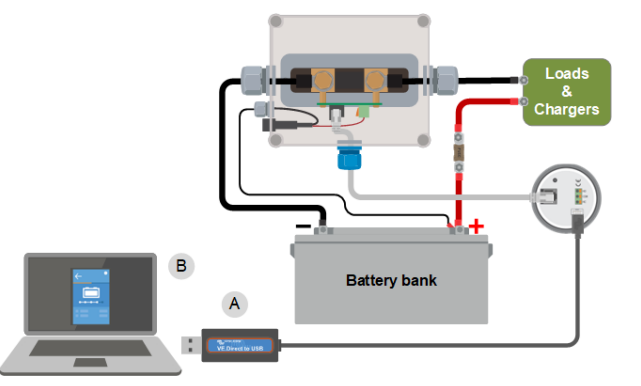

Voorbeeld van een VE.Direct-naar-USB-interface-verbinding tussen de accubewaker en een computer.

| # | Omschrijving                  |  |
|---|-------------------------------|--|
| А | VE.Direct-naar-USB-interface. |  |
| В | Computer of laptop.           |  |

### 6.2. Verbinding maken met een GX-apparaat en VRM-portal

Een GX-apparaat, zoals de Cerbo GX, is een Victron Energy-apparaat dat de andere eraan verbonden apparaten beheert en bewaakt. Het beheer en de bewaking van het GX-apparaat en diens verbinden materiaal kan lokaal worden uitgevoerd, maar ook remote via onze gratis bewakingswebsite "Victron Remote Monitoring", het .VRM-portaal.

De accubewaker kan met een VE.Direct-kabel worden aangesloten op een GX-apparaat. De VE.Direct-kabels zijn verkrijgbaar in lengtes variërend van 0,3 tot 10 meter en zijn verkrijgbaar met rechte of haakse connectoren. Alternatief kan de accubewaker ook verbinding maken met een GX-apparaat via de VE.Direct-naar-USB-interface.

Eenmaal aangesloten, kan het GX-apparaat worden gebruikt om alle bewaakte accuparameters uit te lezen.

| <                 | BMV-700 |       | 15:06  |
|-------------------|---------|-------|--------|
| Battery           | 26.15V  | -5.7A | -149W  |
| State of charge   |         |       | 100%   |
| Consumed AmpHours |         |       | 0.0Ah  |
| Time-to-go        |         |       | 10d 0h |
| Relay state       |         |       | On     |
| Alarm state       |         |       | Ok     |
| <u> 네</u> Pages   | ~       | ≡M    | enu    |

Informatie van de accubewaker weergegeven door een GX-apparaat.

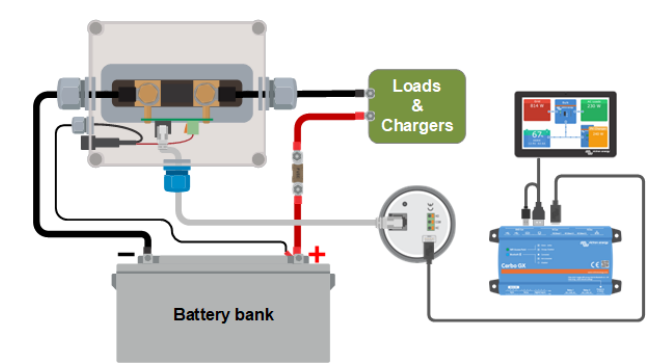

Voorbeeld van een accubewaker aangesloten op een GX-apparaat.

# 6.3. Aangepaste integratie

0

Houd er rekening mee dat dit een geavanceerde functie is en dat kennis op het gebied van programmeren vereist is.

De VE.Direct-communicatiepoort kan gebruikt worden om gegevens te lezen en instellingen te wijzigen. Het VE.Direct-protocol is uiterst eenvoudig te implementeren. Het verzenden van gegevens naar de accubewaker is niet nodig voor eenvoudige toepassingen: de accubewaker verzendt elke seconde automatisch alle metingen.

Alle details worden uitgelegd in het document Datacommunicatie met Victron Energy producten.

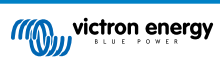

# 7. Alle functies en instellingen

Dit hoofdstuk legt alle instellingen van de accubewaker uit. Daarnaast is er ook een video beschikbaar waarin deze instellingen worden uitgelegd en hoe ze op elkaar reageren voor het bereiken van nauwkeurige accubewaking voor zowel loodzuur- als lithiumaccu's.

Link naar de video:

https://www.youtube.com/embed/mEN15Z\_S4kE

# 7.1. Instellingen wijzigen

Instellingen kunnen gewijzigd worden via de hoofdunit van de accubewaker of via de VictronConnect-app.

#### 7.1.1. Toegang tot instellingen via de hoofdunit

Gebruik voor toegang en wijziging van instellingenparameters op de volgende manier de knoppen op de hoofdunit:

- Druk op SETUP gedurende twee seconden voor toegang tot deze functies en gebruik de + en knoppen om er in te bladeren.
- · Druk op SELECT voor toegang tot de gewenste parameter.
- · Gebruik SELECT en de + en knoppen om aan te passen. Een korte biep bevestigt de instelling.
- Druk telkens op SETUP om terug te keren naar de scrollende tekst en druk opnieuw om terug te keren naar normale modus.

#### 7.1.2. Toegang tot instellingen via the VictronConnect-app

Doe het volgende voor toegang en wijzigen van instellingenparameters:

- Klik op het instellingensymbool 🌣 om naar het accu-instellingenmenu te gaan.
- Klik, om te navigeren van het algemene instellingenmenu naar het productinstellingenmenu, op het menusymbool

Raadpleeg voor informatie over het verbinden van de VictronConnect-app met de accubewaker het De VictronConnect-app [11] hoofdstuk.

#### 7.1.3. Instellingen opslaan, laden en delen in VictronConnect

In het instellingenmenu staan de volgende 3 symbolen:

**B** Sla instelling op in bestand - Dit zal de instellingen opslaan ter referentie of voor later gebruik.

Laad instellingen uit bestand - Dit zal de eerder opgeslagen instellingen laden.

**Cell instellingenbestand** - Hiermee kan instellingenbestandgedeeld worden via e-mail, bericht, AirDrop, enzovoort. De beschikbare opties voor het delen zijn afhankelijk van het gebruikte platform.

Raadpleeg voor meer informatie over deze functies de VictronConnect-handleiding.

# 7.2. Accu-instellingen

De accu-instellingen kunnen worden gebruikt om de accubewaker precies af te stemmen. Wees voorzichtig wanneer u deze instellingen wijzigt, omdat een wijziging gevolgen zal hebben op de laadstatusberekeningen van de accubewaker.

#### 7.2.1. Accucapaciteit

Deze parameter wordt gebruikt om de accu bewaker te vertellen hoe groot de accu is. Deze instellingen hadden al gedaan moeten zijn tijdens de eerste installatie.

De instelling van de accucapaciteit wordt uitgedrukt in A-uur (Ah).

Raadpleeg, voor meer informatie over de accucapaciteit en de gerelateerde Peukert-exponent het Accucapaciteit en Peukertexponent [36] hoofdstuk.

| Instelling                     | Standaard | Bereik      | Stapgrootte |
|--------------------------------|-----------|-------------|-------------|
| Accucapaciteit (instelling 01) | 200 Ah    | 1 - 9999 Ah | 1Ah         |

### 7.2.2. Spanning als opgeladen

De accuspanning moet boven dit spanningsniveau liggen om de accu als volledig opgeladen te beschouwen. Zodra de accubewaker detecteert dat de spanning van de accu de "geladen spanning" heeft bereikt en de stroom is gedaald tot beneden de "staartstroom [24]" voor een bepaalde tijd zet de accubewaker de laadstatus op 100 %.

| Instelling                                | Standaard                | Bereik    | Stapgrootte |
|-------------------------------------------|--------------------------|-----------|-------------|
| Spanning als opgeladen<br>(instelling 02) | 158,4 V (144 V nominaal) | 0 - 384 V | 0,1 V       |

De parameter "spanning bij opgeladen" moet ingesteld worden op 0.2 V of 0.3 V onder de druppellaadspanning van de acculader.

#### 7.2.3. Ontladingslimiet

De parameter "ontladingslimiet" wordt gebruikt voor de berekening van de "resterende tijd". De accubewaker berekent de tijd die hij nodig heeft totdat de ingestelde "ontladingslimiet [24]" is bereikt. De ontladingslimiet wordt ook gebruikt om de standaardinstellingen voor het laadstatusalarm in te stellen.

Voor loodzuur accu's is dit ingesteld op 50 % en voor lithium is dit lager ingesteld.

Merk op dat deze instelling alleen verschijnt bij toegang tot de accubewaker via de VictronConnect-app. Raadpleeg, wanneer men naar de accubewaker gaat via de hoofdunit, in plaats hiervan de Relais lage laadstatus (SoC) [28] instelling.

| Instelling       | Standaardinstelling | Bereik   | Stapgrootte |
|------------------|---------------------|----------|-------------|
| Ontladingslimiet | 50 %                | 0 - 99 % | 1 %         |

#### 7.2.4. Staartstroom

De accu wordt beschouwd als volledig opgeladen zodra de laadstroom is gedaald tot minder dan deze "staartstroom"-parameter. De parameter "staartstroom" wordt uitgedrukt als een percentage van de accucapaciteit.

Merk op dat sommige acculaders stoppen met opladen wanneer de stroom onder een ingestelde drempel daalt. In dat geval moet de staartstroom hoger worden ingesteld dan deze drempelwaarde.

Zodra de accubewaker detecteert dat de spanning van de accu de "Geladen spanning [24]" heeft bereikt en de stroom is gedaald tot beneden deze "Staartstroom" voor een bepaalde tijd zal de accubewaker de laadstatus op 100 % zetten.

| Instelling                   | Standaard | Bereik         | Stapgrootte |
|------------------------------|-----------|----------------|-------------|
| Staartstroom (instelling 03) | 4,00 %    | 0,50 - 10,00 % | 0,1 %       |

### 7.2.5. Detectie tijd opgeladen

Dit is tijdsduur dat aan de "spanning bij opgeladen [24]"-parameter en de "staartstroom [24]"-parameter moet worden voldaan zodat de accu volledig is opgeladen.

| Instelling                              | Standaardinstelling | Bereik          | Stapgrootte |
|-----------------------------------------|---------------------|-----------------|-------------|
| Detectie tijd opgeladen (instelling 04) | 3 minuten           | 0 - 100 minuten | 1 minuut    |

#### 7.2.6. Peukert-exponent

Stel de Peukert exponent-parameter in volgens het accu specificatieblad. Wanneer de Peukert exponent onbekend is dient men deze in te stellen op 1,25 voor loodzuuraccu's en op 1,05 voor lithium accu's. Bij een waarde van 1,00 schakelt de Peukert-compensatie uit. De Peukert waarde voor loodzuuraccu's kan berekend worden. Raadpleeg voor meer informatie over de Peukert berekening, de Peukert en hoe dit relateert tot de accucapaciteit, het Accucapaciteit en Peukert-exponent [36] hoofdstuk.

| Instelling                       | Standaard | Bereik      | Stapgrootte |
|----------------------------------|-----------|-------------|-------------|
| Peukert exponent (instelling 05) | 1.25      | 1.00 - 1.50 | 0.01        |

#### 7.2.7. Laadefficiëntiefactor

De "laadefficiëntiefactor" compenseert de capaciteitsverliezen (Ah) tijdens het opladen. Een instelling van 100 % betekent dat er geen verliezen zijn.

Een laadefficiëntie van 95 % betekent dat er 10 Ah moet worden overgebracht naar de accu om daadwerkelijk 9,5 Ah in de accu te op te slaan. De laadefficiëntie van een accu is afhankelijk van het accutype, de leeftijd en het gebruik. De accu bewaker houdt rekening met dit fenomeen met de laadefficiëntie factor.

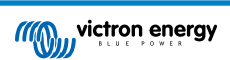

De laadefficiëntie van een loodzuuraccu is bijna 100 % zolang er geen gasproductie plaatsvindt. Gasvorming betekent dat een deel van de laadstroom niet wordt omgezet in chemische energie, die wordt opgeslagen in de platen van de accu, maar wordt gebruikt om water om te zetten in zuurstof en waterstofgas (zeer explosief!). De energie die in de accuplaten wordt opgeslagen, kan bij de volgende ontlading worden teruggewonnen, terwijl de energie die wordt gebruikt om water om te zetten verloren gaat. Gasvorming kan gemakkelijk worden waargenomen in natte accu's. Houd er rekening mee dat het "alleen zuurstof"-einde van de laadfase van verzegelde (VRLA) gel- en AGM-accu's ook leidt tot een lagere laadefficiëntie.

| Instelling                            | Standaardinstelling | Bereik     | Stapgrootte |
|---------------------------------------|---------------------|------------|-------------|
| Laadefficiëntiefactor (instelling 06) | 95 %                | 50 - 100 % | 1 %         |

#### 7.2.8. Stroomdrempel

Wanneer de gemeten stroom onder de parameter van de "stroomdrempel" valt, wordt deze als nul beschouwd. De "stroomdrempel" wordt gebruikt om zeer kleine stromen op te heffen die, op lange termijn, een negatieve invloed kunnen hebben op de uitlezing van de laadstatus in luidruchtige omgevingen. Bijvoorbeeld: wanneer de werkelijke langetermijn-stroom 0,0 A is en de accubewaker 0,05 A meet als gevolg van geïnjecteerde lawaai of kleine afwijkingen, dan kan de accubewaker op lange termijn wellicht incorrect aangeven dat de accu leeg is of opgeladen moet worden. Wanneer de stroomdrempel in dit voorbeeld is ingesteld op 0,1 A zal de accubewaker rekenen met 0,0 A zodat fouten geëlimineerd worden.

Bij een waarde van 0,0 A schakelt deze functie uit.

| Instelling                    | Standaard | Bereik        | Stapgrootte |
|-------------------------------|-----------|---------------|-------------|
| Stroomdrempel (instelling 07) | 0,10 A    | 0,00 - 2,00 A | 0,01 A      |

#### 7.2.9. Gemiddelde "resterende tijd"

De gemiddelde resterende tijd specificeert het tijdvenster (in minuten) waarin het filter voor het berekenen van het gemiddelde werkt. De waarde 0 (nul) schakelt de filter uit en geeft een dadelijke (realtime) uitlezing. De weergegeven waarde "resterende tijd" kan echter sterk fluctueren. Het selecteren van de langste tijd, 12 minuten, zorgt ervoor dat alleen langdurige belastingsschommelingen worden opgenomen in de berekening van de "resterende tijd".

| Instelling                                 | Standaard | Bereik         | Stapgrootte |
|--------------------------------------------|-----------|----------------|-------------|
| Gemiddelde resterende tijd (instelling 08) | 3 minuten | 0 - 12 minuten | 1 minuut    |

#### 7.2.10. Accu start gesynchroniseerd op

Merk op dat, wanneer men naar de instellingen van de accubewaker gaat via de hoofdunit, deze instelling deel uitmaakt van de diverse instellingen, en indien men ernaar toegaat via VictronConnect maakt het onderdeel uit van de accu-instellingen.

De laadstatus van de accu wordt 100 % nadat de accubewaker is ingeschakeld. Wanneer de functie op AAN staat, zal de accubewaker zichzelf als gesynchroniseerd beschouwen wanneer deze aangaat, wat zal resulteren in een laadstatus van 100 %. Als het op UIT staat, zal de accubewaker zichzelf als niet gesynchroniseerd beschouwen wanneer deze aangaat, resulterend in een laadtoestand die onbekend is tot de eerste daadwerkelijke synchronisatie heeft plaatsgevonden.

Houd er rekening mee dat er situaties kunnen optreden waarin speciale aandacht nodig is wanneer deze functie op AAN wordt ingesteld. Deze situaties doen zich voor in systemen waarbij de accu's vaak losgekoppeld worden van de accubewaker, bijvoorbeeld op een boot. Wanneer de boot verlaten wordt en het DC-systeem wordt losgekoppeld met behulp van de hoofdschakelaar en de accu's zijn op dat moment voor 75 % opgeladen, dan zal bij terugkeer naar de boot het DC-systeem opnieuw aangesloten moeten worden. De accubewaker zal nu 100 % aangeven. Dit geeft een valse indruk dat de accu's volledig opgeladen zijn, terwijl het in werkelijkheid gedeeltelijk ontladen zijn.

Er zijn twee manieren om dit op te lossen: koppel de accubewaker niet los wanneer de accu's gedeeltelijk ontladen zijn, of schakel de "accu start gesynchroniseerd"-functie uit. Wanneer de accubewaker opnieuw is aangesloten, wordt de laadstatus als "—" weergegeven en zal deze pas 100% weergeven als de accu's volledig zijn opgeladen. Houd er rekening mee dat als u een loodzuuraccu gedurende langere tijd in gedeeltelijk ontladen toestand laat, de accu beschadigd raakt.

| Instelling                              | Standaard | Modi    |
|-----------------------------------------|-----------|---------|
| Gesynchroniseerde start (instelling 70) | AAN       | AAN/UIT |

### 7.2.11. Laadstatus

Met deze instelling kan de waarde van de laadstatus handmatig ingesteld worden. Deze instelling is pas actief nadat de accubewaker minstens eenmaal gesynchroniseerd is. Ofwel automatisch of handmatig.

Deze instelling is alleen beschikbaar bij toegang tot de accubewaker via de VictronConnect-app.

| Instelling | Standaard | Bereik      | Stapgrootte |
|------------|-----------|-------------|-------------|
| Laadstatus | %         | 0,0 - 100 % | 0,1 %       |

#### 7.2.12. SoC synchroniseren naar 100 %

#### Instelling 10

Deze optie kan gebruikt worden om de accubewaker handmatig te synchroniseren.

Druk, bij het navigeren naar deze instelling op de hoofdunit, op de SELECT knop om de accubewaker 100 % te synchroniseren.

Druk in de VictronConnect-app op de "Synchroniseren" knop om de accubewaker 100 % te synchroniseren.

Raadpleeg de Handmatige synchronisatie [20] paragraaf voor meer informatie over deze instelling.

#### 7.2.13. Nulstroomkalibratie

#### Instelling 09

Wanneer de accu bewaker geen nulstroom aangeeft zelfs wanneer er geen belasting is en de accu niet wordt opgeladen kan deze optie gebruikt worden om de nulmeting te kalibreren.

Een nulstroomkalibratie is (bijna) nooit nodig. Voer deze procedure alleen uit wanneer de accubewaker een stroom weergeeft terwijl er absoluut zeker is dat er geen stroom loopt. De enige manier om hier zeker van te zijn is door fysiek alle kabels en draden los te koppelen aan de LOAD kant van de shunt. Doe dit door de shunt-bout los te draaien en alle kabels en draden aan die kant van de shunt te verwijderen. Het alternatief, namelijk het uitschakelen van belastingen of laders, is NIET nauwkeurig genoeg, omdat het kleine stand-by stromen niet elimineert.

Zorg ervoor dat er echt geen stroom in of uit de accu loopt (ontkoppel de kabel tussen de belasting en de shunt), druk dan op SELECT in het hoofdunitmenu of druk op CALIBRATE in de VictronConnect-app.

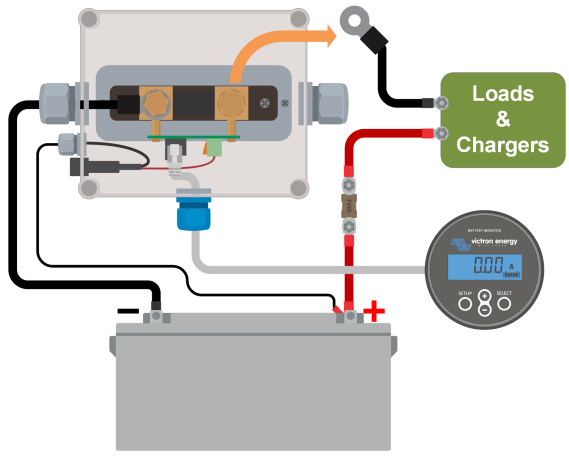

Een nulstroomkalibratie uitvoeren.

# 7.3. Relaisinstellingen

De accubewaker is uitgerust met een programmeerbaar relais. Deze instellingen worden gebruikt om de functie van de relais te programmeren.

De relaisinstellingen zijn standaard uitgeschakeld (behalve de laadstatus (SoC) relaisinstelling). Doe het volgende om een relaisinstelling in te schakelen:

- Schakel in de VictronConnect-app de relaisinstelling in door de glijder-knop naar rechts te glijden.
- Schakel via de hoofdunit de relaisinstelling is door de ingestelde en gewiste waarde te wijzigen naar elke waarde boven nul.

### 7.3.1. Relais-modus

Deze instelling heeft de volgende relais-modi, namelijk:

| Instelling                      | Standaard modus | Modi                     | Omschrijving                                                                    |
|---------------------------------|-----------------|--------------------------|---------------------------------------------------------------------------------|
| Relais-modus<br>(instelling 11) | DFLT            | DFLT<br>Standaard modus. | De relaisinstellingen 16 tot 31 kunnen gebruikt worden om de relais te regelen. |

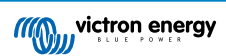

| Instelling | Standaard modus | Modi                 | Omschrijving                                                                                                    |
|------------|-----------------|----------------------|----------------------------------------------------------------------------------------------------|
|            |                 | CHRG<br>Laadmodus.   | De relais sluit wanneer de laadstatus lager dan<br>instelling 16 (ontladingslimiet) valt of wanneer<br>de accuspanning lager dan instelling 18 (lage<br>spanning relais) valt. De relais gaat open<br>wanneer de laadstatus hoger is dan instelling<br>17 (wis relais laadstatus) en de accuspanning<br>hoger is dan instelling 19 (wis relais lage<br>spanning).<br>Een applicatievoorbeeld is om regeling van<br>een aggregaat te starten en stoppen, samen<br>met instellingen 14 en 15. |
|            |                 | REM<br>Remote modus. | De relais kan geregeld worden via the<br>VE.Direct interface. Relaisinstellingen 12 en<br>14 tot 31 worden genegeerd daar de relais<br>onder volle regeling van het via de VE.Direct<br>interface verbonden apparaat staat.                                                                                                    |

#### 7.3.2. Relais omvormen

Deze functie tussen een normaal buiten werking gesteld (contact open) of een normaal in werking gesteld (contact gesloten) relais.

Wanneer omgevormd worden de open en gesloten omstandigheden, zoals beschreven in alle relaisinstellingen omgevormd (met uitzondering van de Relaisstatus [27]).

Merk op dat de "normaal in werking gestelde" instelling lichtjes het vermogengebruik van de accubewaker verhoogt.

| Instelling                     | Standaard modus | Modi | Bereik                         |
|--------------------------------|-----------------|------|--------------------------------|
| Vorm rolais om (installing 12) | LUT             | UIT  | Normaal buiten werking gesteld |
| vorm relais om (instelling 12) | OII             | AAN  | Normaal in werking gesteld     |

### 7.3.3. Relaisstatus

Dit is een alleen lezen-parameter en het toont of de relais open of gesloten is (buiten werking gesteld of in werking gesteld).

| Instelling                   | Waarde | Omschrijving                               |
|------------------------------|--------|--------------------------------------------|
| Belgiastatus (installing 12) | OPEN   | De relais is open (buiten werking gesteld) |
| Relaissiatus (insteiling 15) | CLSD   | De relais is gesloten (in werking gesteld) |

#### 7.3.4. Relais minimaal gesloten tijd

Stelt de minimale tijd in dat de "gesloten" toestand aanwezig blijft nadat de relais in werking werd gesteld.

Merk op dat dit wijzigt naar "open" en buiten werking gesteld wanneer de relaisfunctie omgevormd werd (Relais omvormen [27] instelling).

Een applicatievoorbeeld is om een minimale looptijd van aggregaat in te stellen wanneer de relais ingesteld is op "laad" modus (Relais-modus [26] instelling).

| Instelling                                    | Standaard | Bereik    | Stapgrootte |
|-----------------------------------------------|-----------|-----------|-------------|
| Relais minimaal gesloten tijd (instelling 14) | 0 minuten | 0 - 8 uur | 1 minuut    |

#### 7.3.5. Relais uit vertraging

Stelt de hoeveelheid tijd in dat de "buiten werking gestelde" toestand aanwezig moet zijn voordat de relais opent.

Een applicatievoorbeeld is om een aggregaat een tijdje te laten draaien om de accu beter te laden wanneer de relais ingesteld is op "laad" modus (Relais-modus [26] instelling).

| Instelling                            | Standaard | Bereik          | Stapgrootte |
|---------------------------------------|-----------|-----------------|-------------|
| Vertraging relais uit (instelling 15) | 0 minuten | 0 - 500 minuten | 1 minuut    |

#### 7.3.6. Relais lage laadstatus (SoC)

Wanneer het percentage van laadstatus gezakt is onder de "ingestelde relais" waarde sluit de relais.

Wanneer het laadstatuspercentage gestegen is boven de "wis relais" waarde, opent de relais (na een vertraging, afhankelijk van de Relais minimaal gesloten tijd [27] en/of de Relais uit vertraging [27] instellingen).

De "wis relais" waarde moet groter zijn dan de "ingestelde relais" waarde.

| Instelling                               | Standaard | Bereik   | Stapgrootte |
|------------------------------------------|-----------|----------|-------------|
| Ingestelde relais-waarde (instelling 16) | 50 %      | 0 - 99 % | 1 %         |
| Wis relais waarde (instelling 17)        | 90 %      | 0 - 99 % | 1 %         |

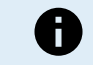

0

Wanneer de "ingestelde relais" en "wis relais" waarden gelijk zijn, kan de toestand van de laadstatus de relais niet aandrijven.

Merk op dat deze instelling ook gekend staat als de ontladingslimiet. De resterende tijd uitlezing, weergegeven door de accubewaker, is gerelateerd aan deze instelling. De resterende tijd is de tijd die resteert tot deze instelling (de ontladingslimiet) bereikt werd.

#### 7.3.7. Lage spanning relais

Wanneer de accuspanning meer dan 10 seconden lager dan de "ingestelde relais"-waarde is, sluit de relais.

Wanneer de accuspanning hoger is dan de "wis relais" waarde, opent de relais (na een vertraging, afhankelijk van de Relais minimaal gesloten tijd [27] en/of de Relais uit vertraging [27] instellingen).

De "wis relais" waarde moet groter zijn dan de "ingestelde relais" waarde.

| Instelling                               | Standaard | Bereik    | Stapgrootte |
|------------------------------------------|-----------|-----------|-------------|
| Ingestelde relais-waarde (instelling 18) | 0 V       | 0 - 384 V | 0,1 V       |
| Wis relais-waarde (instelling 19)        | 0 V       | 0 - 384 V | 0,1 V       |

#### 7.3.8. Hoge spanning relais

Wanneer de accuspanning meer dan 10 seconden hoger dan de "ingestelde relais"-waarde is, sluit de relais.

Wanneer de accuspanning lager is dan de "wis relais" waarde, opent de relais (na een vertraging, afhankelijk van de Relais minimaal gesloten tijd [27] en/of van de Relais uit vertraging [27] instellingen).

De "wis relais" waarde moet groter zijn dan de "ingestelde relais" waarde.

| Instelling                               | Standaard | Bereik    | Stapgrootte |
|------------------------------------------|-----------|-----------|-------------|
| Ingestelde relais-waarde (instelling 20) | 0 V       | 0 - 384 V | 0,1 V       |
| Wis relais-waarde (instelling 21)        | 0 V       | 0 - 384 V | 0,1 V       |

# 7.4. Alarminstellingen

De BMV-accumonitor is uitgerust met een alarmrelais en een zoemer. Alarmen zijn ook zichtbaar op de VictronConnect-app terwijl deze verbonden is met de accubewaker of worden gebruikt om een alarmsignaal naar een GX-apparaat te sturen.

Alarmen worden standaard uitgeschakeld. Doe het volgende om in te schakelen:

- Schakel in de VictronConnect-app het alarm in door de glijder-knop naar rechts te glijden.
- Schakel via de hoofdunit het alarm in "ingestelde" en "gewiste" waarde in de alarminstellingen te wijzigen naar elke waarde boven nul.

#### 7.4.1. Alarmzoemer

Wanneer ingeschakeld (ingesteld op AAN) luidt de zoemer een alarm zodra zich een alarmtoestand voordoet. Nadat een knop wordt ingedrukt, stopt de zoemer met luiden.

Wanneer uitgeschakeld (ingesteld op UIT) luidt de zoemer geen alarm.

| Instelling                  | Standaard | Modi |
|-----------------------------|-----------|------|
| Alexandra (installing 22)   |           | AAN  |
| Alarmzoemer (instelling 32) | AAN       | UIT  |

#### 7.4.2. Lage laadstatus-alarminstellingen

Wanneer ingeschakeld, wordt het alarm geactiveerd wanneer de laadstatus (SoC) beneden een ingestelde waarde komt voor meer dan 10 seconden. Het alarm wordt uitgeschakeld wanneer de laadstatus boven de wis-waarde uitkomt

| Instelling                              | Standaard | Bereik    | Stappen |
|-----------------------------------------|-----------|-----------|---------|
| Ingestelde alarm-waarde (instelling 33) | 1 %       | 0 - 100 % | 1 %     |
| Wis alarm-waarde (instelling 34)        | 1 %       | 0 - 100 % | 1 %     |

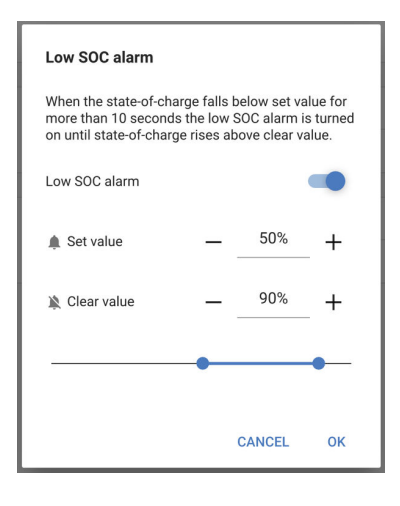

### 7.4.3. Alarm bij lage spanning

Wanneer ingeschakeld, wordt het alarm geactiveerd op het moment dat de accuspanning langer dan 10 seconden lager dan de ingestelde waarde is. Het alarm wordt uitgeschakeld wanneer de accuspanning boven de wis-waarde komt.

| Instelling                              | Standaard | Bereik     | Stappen |
|-----------------------------------------|-----------|------------|---------|
| Ingestelde alarm-waarde (instelling 35) | 1,1 V     | 0 - 95,0 V | 0,1 V   |
| Ingestelde alarm-waarde (instelling 35) | 0 V       | 0 - 384 V  | 0,1 V   |
| Wis alarm-waarde (instelling 36)        | 1,0 V     | 0 - 95,0 V | 0,1 V   |
| Wis alarm-waarde (instelling 36)        | 0 V       | 0 - 384 V  | 0,1 V   |

### 7.4.4. Alarm bij hoge spanning

Wanneer ingeschakeld, wordt het alarm geactiveerd op het moment dat de accuspanning langer dan 10 seconden hoger dan de ingestelde waarde is. Het alarm wordt uitgeschakeld wanneer de accuspanning onder de wis-waarde daalt.

| Instelling                              | Standaard | Bereik     | Stappen |
|-----------------------------------------|-----------|------------|---------|
| Ingestelde alarm-waarde (instelling 37) | 1,1 V     | 0 - 95,0 V | 0,1 V   |
| Ingestelde alarm-waarde (instelling 37) | 0 V       | 0 - 384 V  | 0,1 V   |
| Wis alarm-waarde (instelling 38)        | 1,0 V     | 0 - 95,0 V | 0,1 V   |
| Wis alarm-waarde (instelling 38)        | 0 V       | 0 - 384 V  | 0,1 V   |

# 7.5. Weergave instellingen

#### 7.5.1. Intensiteit achtergrondverlichting

De intensiteit van de achtergrondverlichting. Deze instelling gaat van 0 (steeds uit) naar 9 (maximale intensiteit).

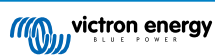

| Instelling                                            | Standaard | Bereik | Stapgrootte |
|-------------------------------------------------------|-----------|--------|-------------|
| Intensiteit achtergrondverlichting<br>(instelling 49) | 5         | 0 - 9  | 1           |

### 7.5.2. Achtergrondverlichting steeds aan

Wanneer ingesteld schakelt de achtergrondverlichting niet automatisch uit na 60 seconden inactiviteit.

| Instelling                        | Standaard | Modi |
|-----------------------------------|-----------|------|
| Achtergrondverlichting steeds aan | LUT       | AAN  |
| (instelling 50)                   | UT        | UIT  |

### 7.5.3. Scrolsnelheid

De scrolsnelheid van het beeldscherm. Deze instelling gaat van 1 (zeer traag) naar 5 (zeer snel).

| Instelling                    | Standaard | Bereik | Stapgrootte |
|-------------------------------|-----------|--------|-------------|
| Scrolsnelheid (instelling 51) | 2         | 1 - 5  | 1           |

### 7.5.4. Weergave hoofdspanning

Moet ingesteld staan op AAN om de spanning van de hoofdaccu in het bewakingsmenu weer te geven.

| Instelling                             | Standaard | Modi |
|----------------------------------------|-----------|------|
| Weergave hoofdspanning (instelling 52) |           | AAN  |
|                                        | AAN       | UIT  |

#### 7.5.5. Stroomweergave

Moet ingesteld staan op AAN om de stroom weer te geven in het bewakingsmenu.

| Instelling                     | Standaard | Modi |  |
|--------------------------------|-----------|------|--|
| Stroomweergave (instelling 53) | 0.0 N     | AAN  |  |
|                                |           | UIT  |  |

### 7.5.6. Vermogenweergave

Moet ingesteld staan op AAN om de vermogenmeting weer te geven in het bewakingsmenu.

| Instelling                       | Standaard | Modi |
|----------------------------------|-----------|------|
| Vermogenweergave (instelling 54) | AAN       | AAN  |
|                                  | AAN       | UIT  |

### 7.5.7. Verbruikte Ah-weergave

Moet ingesteld staan op AAN om de verbruikte Ah weer te geven in het bewakingsmenu.

| Instelling                             | Standaard | Modi |
|----------------------------------------|-----------|------|
| Verbruikte Ah-weergave (instelling 55) |           | AAN  |
|                                        |           | UIT  |

### 7.5.8. Laadstatus-weergave

Moet ingesteld staan op AAN om de accu-laadstatus weer te geven in het bewakingsmenu.

| Instelling                          | Standaard | Bereik | Stapgrootte |
|-------------------------------------|-----------|--------|-------------|
| Laadstatus-weergave (instelling 56) | 5         | 1 - 5  | 1           |

# 7.5.9. Resterende tijd-weergave

Moet ingesteld staan op AAN om de laadstatus weer te geven in het bewakingsmenu.

| Instelling                               | Standaard | Modi |
|------------------------------------------|-----------|------|
| Resterende tijd-weergave (instelling 57) | AAN       |      |
|                                          |           | UIT  |

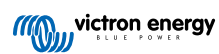

# 7.6. Diverse instellingen

#### 7.6.1. Softwareversie

#### Instelling 61

Dit is een alleen lezen instelling. Het toont de firmware-versie van de accubewaker.

De softwareversie, zoals getoond op de hoofdunit is dezelfde als de firmware-versie, zoals weergegeven in de productinstellingen van de VictronConnect-app. Hier bovenop staat de VictronConnect-app ook het bijwerken van de firmware toe. Raadpleeg voor meer informatie de Firmware [34] instelling.

| Instelling                     | Standaard                                         | Modus        |
|--------------------------------|---------------------------------------------------|--------------|
| Softwareversie (instelling 61) | Geeft de firmware-versie van de accubewaker weer. | Alleen lezen |

#### 7.6.2. Standaarden herstellen

#### Instelling 62

Deze hoofdunit-instelling herstelt alle instellingen naar fabrieksinstellingen.

De standaarden kunnen ook hersteld worden via de VictronConnect-app. Raadpleeg voor meer informatie over hoe dit te doen het Resetten naar fabrieksinstellingen [35] hoofdstuk.

Doe het volgende om standaarden te herstellen:

- Navigeer naar instelling 62: de tekst "standaarden herstellen" wordt weergegeven
- Druk op SELECT op de hoofdunit: de knipperende tekst "reset" wordt weergegeven.
- Druk opnieuw op SELECT: een biep wordt gehoord en alle instellingen zijn teruggekeerd naar fabrieksinstelling.
- Mocht de herstel-functie toevallig ingevoerd zijn en de tekst "reset" knippert, druk dan op SETUP om te verlaten en terug te keren naar het gebruikelijke instellingenmenu.

Merk op dat het herstellen van de standaarden de instellingengeschiedenis niet wist. Raadpleeg, om de geschiedenis te wissen, de Wis historie [32] instelling.

Bij normale actieve modus kunnen de fabrieksinstellingen ook hersteld worden door SETUP en SELECT tegelijkertijd 3 seconden lang in te drukken op de hoofdunit. Merk op dat dit alleen mogelijk is wanneer de Installatie vergrendelen [32] instelling op uit staat.

#### 7.6.3. Wis historie

#### Instelling 63

Deze instelling herstelt alle instellingen naar fabrieksinstellingen. Doe het volgende om de geschiedenis te wissen:

- · Navigeer naar instelling 63: de tekst "geschiedenis wissen" wordt weergegeven
- Druk op SELECT op de hoofdunit: de knipperende tekst "wissen" wordt weergegeven.
- Druk opnieuw op SELECT: een biep wordt gehoord en alle instellingen zijn teruggekeerd naar fabrieksinstelling.
- Mocht de herstel-functie toevallig ingevoerd zijn en de tekst "clear" knippert, druk dan op SETUP om te verlaten en terug te keren naar het gebruikelijke instellingenmenu.

De geschiedenis kan ook gewist worden via de VictronConnect-app; raadpleeg voor meer informatie over hoe dit te doen het Geschiedenis resetten [33] hoofdstuk.

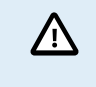

Wees ervan bewust dat geschiedenisgegevens een belangrijk instrument vormen om op de hoogte te blijven van de accuwerking en ook nodig kan zijn om mogelijke accuproblemen te onderzoeken. Wis de geschiedenis nooit tenzij wanneer de accubank vervangen werd.

#### 7.6.4. Installatie vergrendelen

Wanneer aan worden alle instellingen (behalve deze) vergrendeld (alleen lezen) en kunnen niet gewijzigd worden via de hoofdunit. Merk op dat ze nof steeds gewijzigd kunnen worden via de VictronConnect-app.

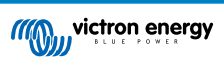

| Instelling                               | Standaard | Modi    |
|------------------------------------------|-----------|---------|
| Installatie vergrendelen (instelling 64) | UIT       | AAN/UIT |

#### 7.6.5. Shuntstroom

Gebruik wanneer een andere shunt dan degene meegeleverd met de accubewaker gebruikt wordt, deze instelling om de nominale stroom van de shunt in te stellen.

| Instelling                  | Standaard | Bereik     | Stapgrootte |
|-----------------------------|-----------|------------|-------------|
| Shuntstroom (instelling 65) | 500 A     | 1 - 9999 A | 1 A         |

### 7.6.6. Shuntspanning

Gebruik, wanneer een andere shunt dan degene meegeleverd met de accubewaker gebruikt wordt, deze instelling om de nominale spanning van de shunt te wijzigen.

| Instelling                    | Standaard | Bereik    | Stapgrootte |
|-------------------------------|-----------|-----------|-------------|
| Shuntspanning (instelling 66) | 50 mV     | 1 - 75 mV | 1 mV        |

#### 7.6.7. Accu start gesynchroniseerd op

Merk op dat, wanneer men naar de instellingen van de accubewaker gaat via de hoofdunit, deze instelling deel uitmaakt van de diverse instellingen, en indien men ernaar toegaat via VictronConnect maakt het onderdeel uit van de accu-instellingen.

Raadpleeg voor volledige informatie over deze instelling het Accu start gesynchroniseerd op [25] hoofdstuk.

| Instelling                              | Standaard | Modi    |
|-----------------------------------------|-----------|---------|
| Gesynchroniseerde start (instelling 70) | AAN       | AAN/UIT |

#### 7.6.8. Bluetooth-modus

Bepaalt of Bluetooth moet ingeschakeld worden. Wanneer UITgeschakeld via de VictronConnect-app wordt de Bluetoothfunctionaliteit niet uitgeschakeld tot het ontkoppeld is van de BMV.

| Instelling                      | Standaard | Modi    |
|---------------------------------|-----------|---------|
| Bluetooth-modus (instelling 71) | AAN       | AAN/UIT |

# 7.7. Extra instellingen

Deze VictronConnect-instellingen zijn niet te vinden in het VictronConnect-instellingenmenu maar zijn elders te vinden in de VictronConnect-app.

### 7.7.1. Geschiedenis resetten

Deze instelling kan onderaan het historie tabblad gevonden worden.

Deze instelling kan ook gemaakt worden via de hoofdunit. Raadpleeg voor meer informatie hoofdstukWis historie [32].

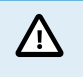

Wees ervan bewust dat geschiedenisgegevens een belangrijk instrument vormen om op de hoogte te blijven van de accuwerking en ook nodig kan zijn om mogelijke accuproblemen te onderzoeken. Wis de geschiedenis nooit tenzij wanneer de accubank vervangen werd.

### 7.7.2. PIN code resetten

Merk op dat de PIN-code alleen van toepassing is bij verbinding via Bluetooth met de accubewaker.

Deze instelling is te vinden in de instellingen van de VictronConnect-app zelf. Verlaat accubewaker door op de ← pijl te klikken. Hierdoor keert u terug naar de apparatenlijst van de VictronConnect-app. Klik nu op het menu-symbool naast de vermelding van de accubewaker.

Er wordt een nieuw venster geopend waarmee de pincode teruggezet kan worden naar de standaardinstelling: 000000. Om de pincode te kunnen resetten, moet de unieke PUK-code van de accubewaker ingevoerd worden. De PUK-code staat afgedrukt op het etiket met productinformatie op de accubewaker.

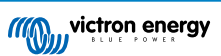

#### 7.7.3. Serienummer

Het serienummer is te vinden onder de productinformatie van de accubewaker in de VictronConnect-app, of op het etiket met productinformatie , op de achterzijde van de hoofdunit van de accubewaker.

#### 7.7.4. Uitzetten en weer aanzetten Bluetooth

Bluetooth is standaard ingeschakeld in de accubewaker. Als Bluetooth niet gewenst is, kan Bluetooth uitgeschakeld worden. Dit kan gedaan worden door middel van de Bluetooth-schakelaar in de productinstellingen.

Het uitschakelen van Bluetooth kan bijvoorbeeld om veiligheidsredenen gebeuren, of om ongewenste overdracht van de accubewaker te voorkomen.

Zodra Bluetooth is uitgeschakeld, kan communicatie met de accubewaker alleen plaatsvinden via de VE.Direct-port.

Dit gebeurt via de USB-naar-VE.Direct-interface of via een GX-apparaat aangesloten op de accubewaker via een VE.Direct-kabel of de USB-naar-VE.Direct-interface. Raadpleeg voor meer informatie het VictronConnect-app via USB [21]hoofdstuk.

Bluetooth kan opnieuw worden ingeschakeld door de accubewaker te verbinden met VictronConnect via de VE.Direct – USBinterface. Eenmaal verbonden, ga naar het menu Productinstellingen en schakel Bluetooth opnieuw in.

Raadpleeg voor meer informatie ook de VictronConnect-handleiding.

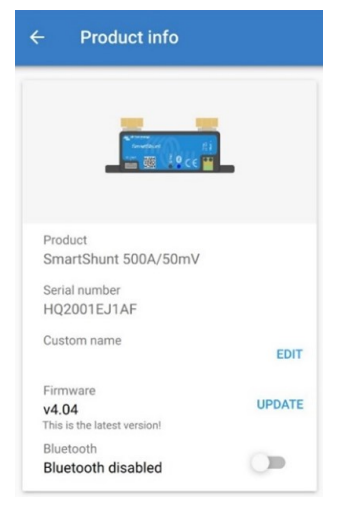

Scherm met productinformatie VictronConnect.

#### 7.7.5. PIN code wijzigen

In de productinformatie van de Bluetooth-interface van de accubewaker kan de pincode veranderd worden.

#### 7.7.6. Aangepaste naam

In het scherm met de productinformatie over de accubewaker kan de naam van de accubewaker gewijzigd worden. Standaard staat hier de productnaam. Een meer toepasselijke naam kan echter nodig zijn. Vooral als er meerdere accubewakers dicht bij elkaar gebruikt worden, kan het verwarrend zijn om te zien met welke accubewaker er gecommuniceerd wordt. Het is bijvoorbeeld mogelijk om identificatienummers toe te voegen aan hun naam, zoals: Accumonitor A, Accumonitor B enzovoort.

#### 7.7.7. Firmware

Zowel de accumonitor als de Bluetooth-interface draaien op firmware.

Af en toe is er een nieuwere firmwareversie beschikbaar. Nieuwe firmware wordt vrijgegeven om functies toe te voegen of om een bug te repareren. In het productoverzicht van zowel de accubewaker als de Bluetooth-interface-items wordt de firmwareversie weergegeven. Het geeft ook aan of de firmware de nieuwste versie is en er is een knop om de firmware bij te werken.

Bij de eerste installatie wordt altijd aanbevolen om de meest recente firmware te downloaden (indien beschikbaar). Wanneer verbinding gemaakt wordt met de accubewaker met behulp van een bijgewerkte versie van de VictronConnect-app, zal de firmware gecontroleerd worden en als er een nieuwere versie beschikbaar is zal gevraagd worden om de firmware bij te werken. De VictronConnect-app bevat de actuele firmware-bestanden, dus een internetverbinding is niet nodig om de meest recente firmware bij te werken, zolang de meest actuele versie van de VictronConnect-app gebruikt wordt.

Een firmware-update is niet verplicht. Als ervoor gekozen wordt om de firmware niet bij te werken, dan kan de accubewaker alleen uitgelezen worden. De instellingen kunnen niet gewijzigd worden. Instellingen kunnen alleen gewijzigd worden als de accubewaker de meest recente firmware gebruikt.

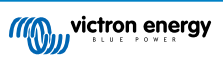

Raadpleeg voor meer informatie over firmware-updates ook de VictronConnect-app-handleiding Firmware update hoofdstuk.

Deze instelling is ook beschikbaar via de hoofdunit Softwareversie [32] instelling. Maar merk op dat dit een alleen lezen-instelling is. De firmware kan niet bijgewerkt worden via de hoofdunit.

#### 7.7.8. Resetten naar fabrieksinstellingen

Om alle instellingen terug te zetten naar de fabrieksinstellingen selecteer "resetten naar fabrieksinstellingen". Houd er rekening mee dat dit alleen alle instellingen terugzet naar hun standaardinstellingen, de geschiedenis wordt niet gereset.

Deze instelling is ook beschikbaar via de hoofdunit. Raadpleeg voor meer informatie hoofdstuk Standaarden herstellen [32].

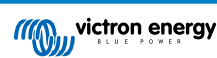

# 8. Accucapaciteit en Peukert-exponent

Accucapaciteit wordt uitgedrukt in ampère-uur (Ah) en geeft aan hoeveel stroom een accu kan leveren per uur. Als bijvoorbeeld een 100 Ah-accu wordt ontladen met een constante stroom van 5 A, wordt de accu binnen 20 uur volledig ontladen.

De snelheid waarmee een accu wordt ontladen, wordt uitgedrukt als de C-snelheid. De C-snelheid geeft aan hoeveel uur een accu met een bepaalde capaciteit meegaat. 1C is de 1h-snelheid en betekent dat de ontlaadstroom de hele accu binnen 1 uur zal ontladen. Voor een accu met een capaciteit van 100 Ah komt dit overeen met een ontlaadstroom van 100 A. Een 5C-snelheid voor deze accu betekent 500 A gedurende 12 minuten (1/5 uur), en een C5-snelheid betekent 20 A gedurende 5 uur.

Er zijn twee manieren om de C rating van een accu uit te drukken. Ofwel, met een nummer voor de C of met een nummer na de C.

Bijvoorbeeld:

- 5C is hetzelfde als C0,2
- · 1C is hetzelfde als C1
- 0,2C is hetzelfde als C5

De capaciteit van een accu is afhankelijk van de ontlaadsnelheid. Hoe sneller de ontlaadsnelheid, hoe lager de capaciteit. De relatie tussen langzame of snelle ontlading kan door de wet van Peukert worden berekend en wordt uitgedrukt met behulp van het Peukert-exponent. Sommige chemische samenstellingen lijden meer onder dit fenomeen dan andere. Loodzuur accu's worden hier meer door beïnvloed dan lithiumaccu's. De accu bewaker houdt rekening met dit fenomeen met de Peukert exponent.

#### Voorbeeld ontladingssnelheid

Een loodzuur accu heeft een nominale waarde van 100 Ah bij C20, dit betekent dat deze accu gedurende 20 uur een totale stroom van100 A kan leveren met een snelheid van 5 A per uur. C20 = 100 Ah (5 x 20 = 100).

Wanneer dezelfde 100Ah-accu in twee uur volledig wordt ontladen, is de capaciteit aanzienlijk minder. Vanwege de hogere mate van ontlading, kan het alleen C2 = 56 Ah leveren.

#### **Peukerts formule**

De waarde die kan worden aangepast in Peukerts formule is exponent n: zie onderstaande formule.

In de accu bewaker kan de Peukert exponent aangepast worden van 1,00 tot 1,50. Hoe hoger de Peukert-exponent des te sneller de effectieve capaciteit "krimpt" met een toenemende ontlading. Een ideale (theoretische) accu heeft een Peukert-exponent van 1,00 en heeft een vaste capaciteit ongeacht de grootte van de ontlaadstroom. De standaard instelling in de accubewaker voor de Peukert exponent is 1,25. Dit is een acceptabele gemiddelde waarde voor de meeste loodzuur accu's.

Peukerts vergelijking wordt hieronder weergegeven:

 $Cp = I^n x t$  Waarin de Peukert exponent n is:

$$n = \frac{\log t2 - \log t1}{\log I1 - \log I2}$$

Voor het berekenen van de Peukert-exponent zijn er twee nominale accucapaciteiten nodig. Dit is meestal de 20 hontladingssnelheid en de 5 h-snelheid, maar kan ook de 10 h en 5 h, of de 20 h en de 10 h-snelheid. Gebruik idealiter een lage ontladingssnelheid samen met een aanzienlijk hogere capaciteit. De accucapaciteit is te vinden in het informatieblad van de accu. Neem bij twijfel contact op met de acculeverancier.

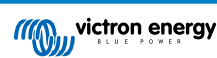

#### Voorbeeld berekening met behulp van de 5 h en de 20 h-snelheid

De C5-snelheid is 75 Ah. De t1 rating is 5 h en I1 is berekend:

$$I_1 = \frac{75Ah}{5h} = 15A$$

De C20-snelheid is 100 Ah. De t2 rating is 20 h en I2 is berekend:

$$I_2 = \frac{100Ah}{20h} = 5A$$

De Peukert exponent is:

$$n = \frac{\log 20 - \log 5}{\log 15 - \log 5} = 1.26$$

Een Peukert-calculator is beschikbaar op http://www.victronenergy.nl/ support-and-downloads/software#peukert-calculator.

| Calculate Peukert's Exponent                                                      |            |              |               |  |  |
|-----------------------------------------------------------------------------------|------------|--------------|---------------|--|--|
| Type the battery capacity for the 20hr discharge rate :                           |            |              |               |  |  |
| t <b>1</b> :                                                                      | 5 hrs      | C5 rating :  | 75 Ah         |  |  |
| t2 :                                                                              | 20 hrs     | C20 rating : | 100 Ah        |  |  |
|                                                                                   |            |              | Calculate     |  |  |
| Equation :                                                                        | Equation : |              |               |  |  |
| Peukert's exponent n = $\frac{\log 20 \cdot \log 5}{\log 15 \cdot \log 5}$ = 1.26 |            |              |               |  |  |
| Calculation results :                                                             |            |              |               |  |  |
| C20 rating                                                                        | g :        |              | Ah            |  |  |
| Peukert's                                                                         | exponent : |              | 1.26          |  |  |
|                                                                                   |            |              | <u>C</u> lose |  |  |

Houd er rekening mee dat de Peukert-exponent niet meer dan een benadering van de werkelijkheid is. Bij zeer hoge stromen levert de accu mogelijk minder capaciteit dan voorspeld van een vaste exponent. We bevelen aan niet de standaardinstelling in de accu bewaker aan te passen, behalve in het geval van lithium accu's.

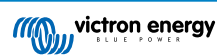

# 9. Problemen oplossen

### 9.1. Problemen met de werking

#### 9.1.1. Unit gaat niet aan

Bij de eerste aansluiting moet de weergave van de hoofdunit activiteit vertonen.

Als dit niet het geval is, controleer dan de zekering in de BATTERY +-kabel, en controleer ook de kabel zelf en de aansluitklemmen.

#### 9.1.2. Ik kan de VictronConnect-instellingen niet wijzigen

De instellingen kunnen alleen gewijzigd worden als de accubewaker over de meest actuele firmware beschikt. Update naar de nieuwste firmware met behulp van de VictronConnect-app.

# 9.2. Problemen met de verbinding

#### 9.2.1. Verbinding maken via Bluetooth lukt niet

Het is zeer onwaarschijnlijk dat de Bluetooth-interface defect is. Enkele tips om te proberen voordat ondersteuning gezocht wordt:

- Staat de accubewaker aan? Het beeldscherm op de hoofdunit moet zou activiteiten moeten tonen. Indien dit niet het geval is raadpleeg hoofdstuk Unit gaat niet aan [38].
- Is er al een andere telefoon of tablet verbonden met de accubewaker? Er kan slechts één telefoon of tablet tegelijkertijd met de accubewaker verbonden worden. Zorg ervoor dat er geen andere apparaten zijn aangesloten en probeer het opnieuw.
- · Is de VictronConnect-app bijgewerkt?
- · Bevindt u zich dicht genoeg bij de accubewaker? In een open ruimte is de maximale afstand ongeveer 20 meter.
- Wordt de Windows-versie van de VictronConnect-app gebruikt? Deze versie is niet compatibel met Bluetooth. Gebruik in plaats daarvan Android, iOS of macOS (of gebruik de USB VE.Direct-interface).

Voor verbindingsproblemen, bekijk de probleemoplossing sectie van de VictronConnect handleiding: https:// www.victronenergy.com/media/pg/VictronConnect\_Manual/nl/troubleshooting.html.

#### 9.2.2. PIN code verloren

Merk op dat de PIN-code alleen van toepassing is bij verbinding via Bluetooth met de accubewaker.

Wanneer de pincode niet bekend is moet de pincode gereset worden naar de standaard pincode. Raadpleeg hoofdstuk PIN code resetten [33].

Meer informatie en specifieke instructies kunnen gevonden worden in de VictronConnect handleiding: https://www.victronenergy.com/media/pg/VictronConnect\_Manual/nl/index-nl.html.

# 9.3. Onjuiste metingen

#### 9.3.1. Laad- en ontlaadstroom zijn verwisseld

De laadstroom moet worden weergegeven als een positieve waarde. Bijvoorbeeld: 1,45 A.

De ontlaadstroom moet als een negatieve waarde worden weergegeven. Bijvoorbeeld: -1,45 A.

Wanneer de laad- en ontlaadstroom omgedraaid zijn moeten de negatieve stroomkabels op de accu bewaker omgewisseld worden.

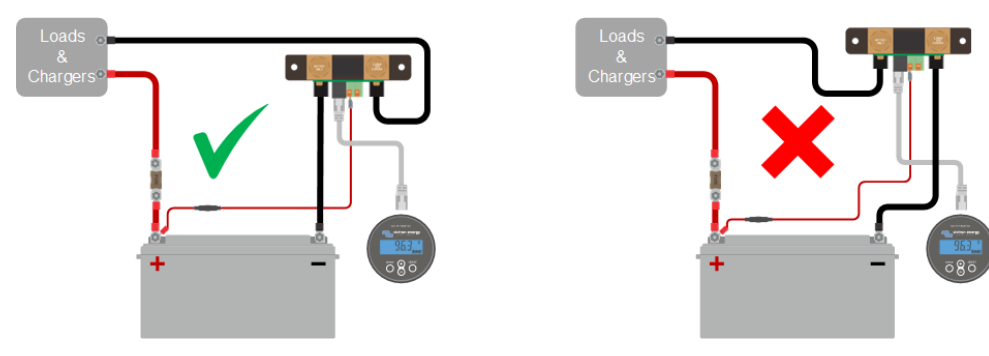

### 9.3.2. Onvolledige stroom aflezing

De minpunten van alle belastingen en de laadbronnen in het systeem moeten worden aangesloten op de min-pool van de shunt.

Wanneer de minpunten van een belasting of een laadbron direct met de negatieve accu-aansluiting of de "accu min"-pool van de shunt verbonden is, zal de stroom niet door de accubewaker gaan en zal het worden uitgesloten van de totale stroommeting en de laadstatusmeting.

De accubewaker geeft een hogere laadstatus weer dan de werkelijke laadstatus van de accu.

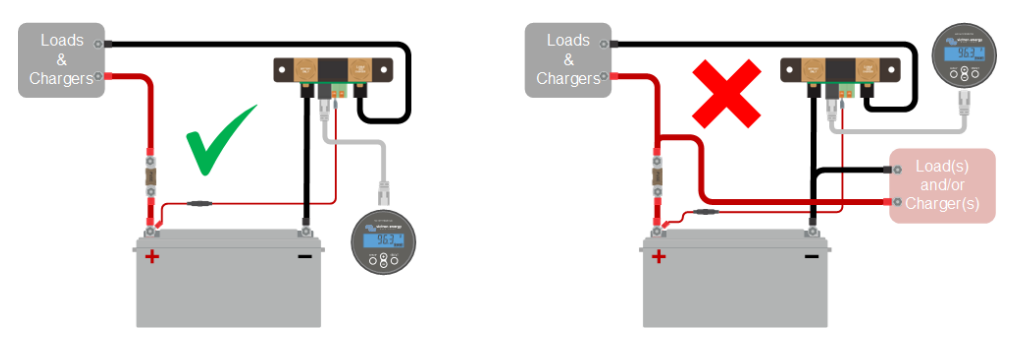

#### 9.3.3. Er wordt een stroom weergegeven terwijl er geen stroom is

Wanneer er een stroommeting is op het moment dat er geen stroom door de accubewaker loopt, voer dan een nulstroomkalibratie [26] uit terwijl alle belastingen zijn uitgeschakeld, of stel de stroomdrempel [25] in.

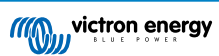

#### 9.3.4. Onjuiste laadstatus

Een onjuiste laadstatus kan door meerdere redenen veroorzaakt worden.

#### Verkeerde accu instellingen

De volgende parameter(s) zullen effect hebben op de laadstatus berekeningen wanneer deze verkeerd zijn ingesteld:

- · Accucapaciteit.
- · Peukert-exponent
- Laadefficiëntiefactor.

#### Incorrectelaadstatus door een synchronisatie probleem:

De laadstatus is een berekende waarde en zal zo nu en dan gereset (gesynchroniseerd) moeten worden.

Het synchronisatieproces is automatisch en zal plaatsvinden wanneer de accu volledig opgeladen is. De accubewaker bepaalt dat de accu volledig geladen is wanneer aan alle 3 "geladen"-voorwaarden is voldaan. De "geladen" voorwaarden zijn:

- · Geladen spanning (spanning).
- Staartstroom (% van accucapaciteit).
- · Laaddetectietijd (minuten).

Praktisch voorbeeld van de voorwaarden waaraan voldaan moet worden voordat een synchronisatie plaatsvindt:

- De accuspanning moet boven de 13,8 V liggen.
- De laadstroom moet minder dan 0,04 x de accucapaciteit (Ah) zijn. Voor een 200 Ah accu is dit 0,04 x 200 = 8 A.
- Beide bovenstaande condities moeten 3 minuten stabiel zijn.

Wanneer de accu niet volledig geladen wordt of wanneer de automatische synchronisatie niet wordt uitgevoerd, zal de laadstatus af gaan wijken en zal uiteindelijk niet de daadwerkelijke laadstatus van de accu weergeven worden.

De volgende parameter(s) zullen een effect hebben op de automatisch synchronisatie indien deze niet juist zijn ingesteld:

- · Geladen spanning.
- Staartstroom
- · Detectietijd opgeladen.
- · Af en toe wordt de accu niet volledig opgeladen.

Voor meer informatie over deze parameters bekijk het hoofdstuk: "Accu instellingen".

#### Onjuiste laadstatus door onjuiste stroommeting:

De laadstatus wordt berekend door te kijken hoeveel stroom er in en uit de accu stroomt. Als de stroommeting onjuist is, is de laadstatus ook onjuist. Raadpleeg paragraaf onvolledige stroommeting [39].

#### 9.3.5. Laadstatus ontbreekt

Dit betekent dat de accubewaker zich in een niet-gesynchroniseerde status bevindt. Dit kan gebeuren wanneer de accubewaker net geïnstalleerd is of nadat het enige tijd geen voeding heeft ontvangen en het opnieuw wordt opgestart.

Om dit op te lossen, laad de accu volledig op. Wanneer de accu bijna volledig is opgeladen zou de accubewaker automatisch moeten synchroniseren. Wanneer dat niet werkt, bekijk dan de synchronisatie instellingen.

Als bekend is dat de accu volledig is opgeladen maar er kan niet gewacht worden tot het moment dat de accu gesynchroniseerd is, voer dan een handmatige synchronisatie uit. Raadpleeg hoofdstuk Synchroniseer SoC naar 100% [26].

#### 9.3.6. Laadstatus bereikt de 100 % niet

De accu bewaker zal automatisch synchroniseren en de laadstatus resetten naar 100 % zodra de accu volledig is opgeladen. Indien de accu bewaker een 100 % laadstatus niet bereikt, voer dan het volgende uit:

- Laad de accu volledig op en controleer of de accu bewaker correct detecteert of de accu volledig is opgeladen.
- Wanneer de accu niet detecteert dat de accu volledig opgeladen is zal de geladen spanning, de staartstroom en/of de geladen tijd instellingen geeerdcontrole en eventueel aangepast moeten worden. Voor meer informatie bekijk Automatische synchronisatie [19]

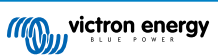

#### 9.3.7. Laadstatus toont altijd 100 %

Een reden zou kunnen zijn dat de negatieve kabels die in en uit de accu bewaker gaan verkeerd om zijn aangesloten, bekijk Laad- en ontlaadstroom zijn omgewisseld [38].

#### 9.3.8. Laadstatus neemt niet snel genoeg toe of te snel toe tijdens het laden

Dit kan gebeuren wanneer de accubewaker denkt dat de accu groter of kleiner is dan in werkelijkheid. Controleer of de accucapaciteit [13] correct is ingesteld.

#### 9.3.9. Incorrecte accuspanning meting

Controleer of er een probleem is met de BATTERY +-kabel. Misschien is de zekering, de kabel zelf of een van de aansluitklemmen defect, of er is een aansluiting losgeraakt.

Controleer op onjuiste bedrading: de BATTERY +-kabel moet op de pluspool van de accubank aangesloten worden, en niet halverwege de accubank.

#### 9.3.10. Problemen met synchronisatie

Wanneer de accubewaker niet automatisch synchroniseert kan het mogelijk zijn dat de accu nooit zijn volledig opgeladen status bereikt. Laad de accu volledig op en kijk of de laadstatus uiteindelijk 100 % aangeeft.

Een andere mogelijkheid is dat de geladen spanning instelling [24]verlaagd moet worden en/of de staartstroom instelling [24]verhoogd moet worden.

Het is ook mogelijk dat de accu bewaker te vroeg synchroniseert. Dit kan gebeuren in PV systemen of in systemen die een fluctuerende laadstroom hebben. Wanneer dit het geval is verander dan de volgende instellingen:

- Verhoog de "spanning bij opgeladen [24]" tot iets onder de absorptie laadspanning. Bijvoorbeeld: 14,2 V in geval van 14,4 V-absorptiespanning (voor een 12 V-accu).
- Verhoog de "detectietijd voor opgeladen [24]" en/of verlaag de staartstroom [24] om een vroegtijdige reset door passerende wolken te voorkomen.

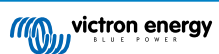

# 10. Technische gegevens

# 10.1. Technische gegevens

| Accumonitor                                      | BMV-710H Smart                                            |  |  |  |
|--------------------------------------------------|-----------------------------------------------------------|--|--|--|
| Voedingsspanning bereik                          | 60 - 385 VDC                                              |  |  |  |
| Stroomverbruik (achtergrondverlichting uit)      | < 1 mA                                                    |  |  |  |
| Accucapaciteit (Ah)                              | 1 - 9999 Ah                                               |  |  |  |
| Bedrijfstemperatuurbereik                        | -40 + 50 °C (-40 - 122 °F)                                |  |  |  |
| VE.Direct communicatie poort                     | Ja                                                        |  |  |  |
| Bistabiel-relais                                 | 60 V / 1 A normaal geopend (functie kan worden omgekeerd) |  |  |  |
| RESOLUTIE & NAUWKEURIGHEID (met een 500 A-shunt) |                                                           |  |  |  |
| Stroom                                           | ± 0,01 A                                                  |  |  |  |
| Spanning                                         | ± 0,01 V                                                  |  |  |  |
| Ampère uur                                       | ± 0,1 Ah                                                  |  |  |  |
| Laadstatus (0 - 100 %)                           | ± 0,1 %                                                   |  |  |  |
| Resterende tijd                                  | ± 1 min                                                   |  |  |  |
| Nauwkeurigheid van de stroommeting               | ± 0,4 %                                                   |  |  |  |
| Nauwkeurigheid van de spanningsmeting            | ± 0,3 %                                                   |  |  |  |
| INSTALLATIE & AFMETINGEN                         |                                                           |  |  |  |
| Installatie                                      | Verzonken montage                                         |  |  |  |
| Voorkantdiameter hoofdunit                       | 63 mm (2,5 inch)                                          |  |  |  |
| Voorrand hoofdunit                               | 69 x 69 mm (2,7 x 2,7 inch)                               |  |  |  |
| Shunt-verbindingsbouten                          | M10 (0,3937 inch)                                         |  |  |  |
| Diameter en diepte behuizing hoofdunit           | 52 mm (2,0 inch) en 31 mm (1,2 inch)                      |  |  |  |
| Beschermingscategorie hoofdunit                  | IP55 (niet bedoeld voor gebruik buitenshuis)              |  |  |  |
| NORMEN                                           |                                                           |  |  |  |
| Veiligheid                                       | EN 60335-1                                                |  |  |  |
| Emissie / Immuniteit                             | EN 55014-1 / EN 55014-2                                   |  |  |  |
| Automobiel                                       | ECE R10-4 / EN 50498                                      |  |  |  |
| ACCESSOIRES                                      |                                                           |  |  |  |
| Shunt (inbegrepen)                               | 500 A / 50 mV                                             |  |  |  |
| Kabels (inbegrepen)                              | 10 meter 6 kernen UTP met RJ12-connectoren,               |  |  |  |
|                                                  | met 1 A trage zekering voor de pluspool van de accu       |  |  |  |

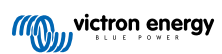

# 11. Bijlage

# 11.1. Afmetingen BMV-hoofdunit

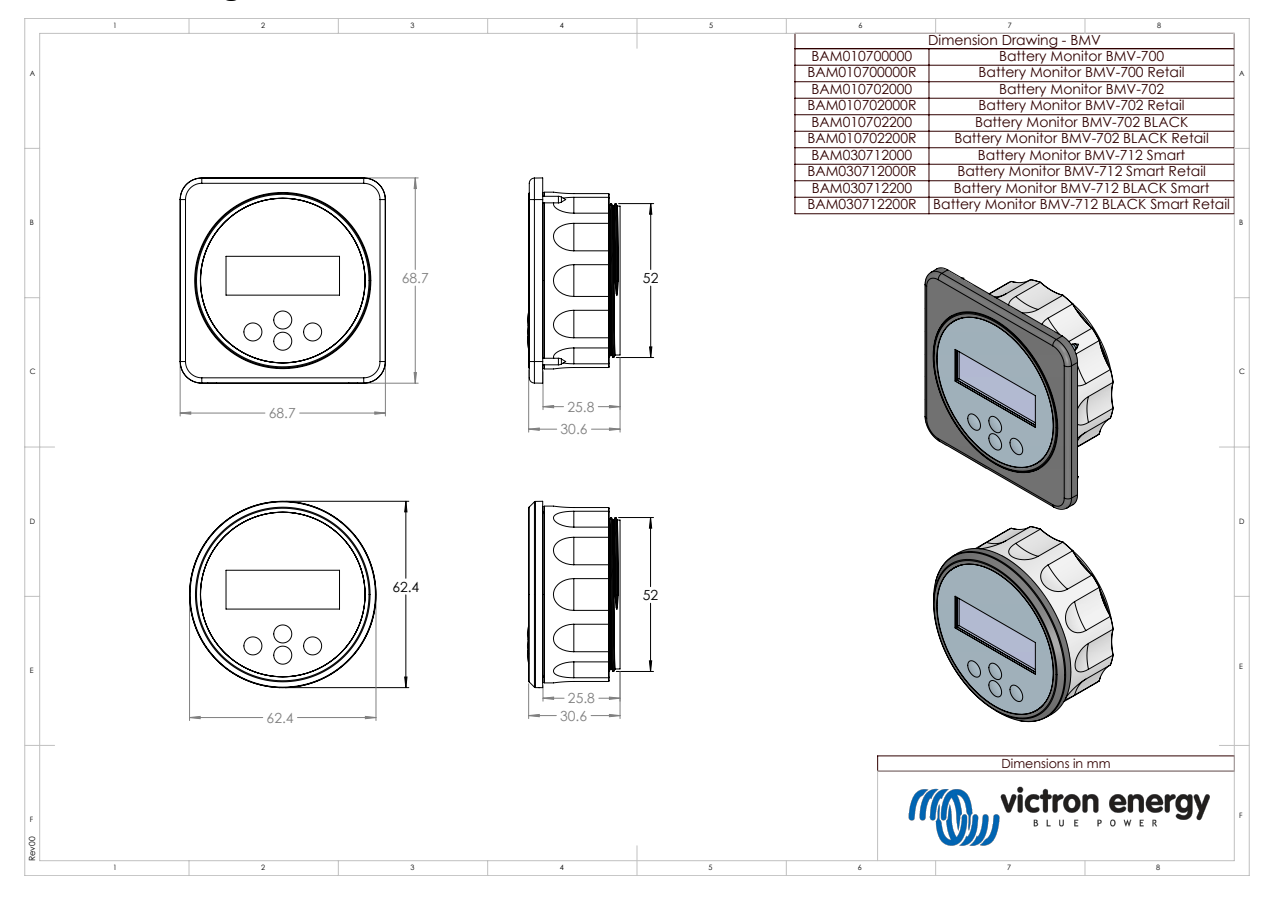

# 11.2. Afmetingen BMV H-shuntbehuizing

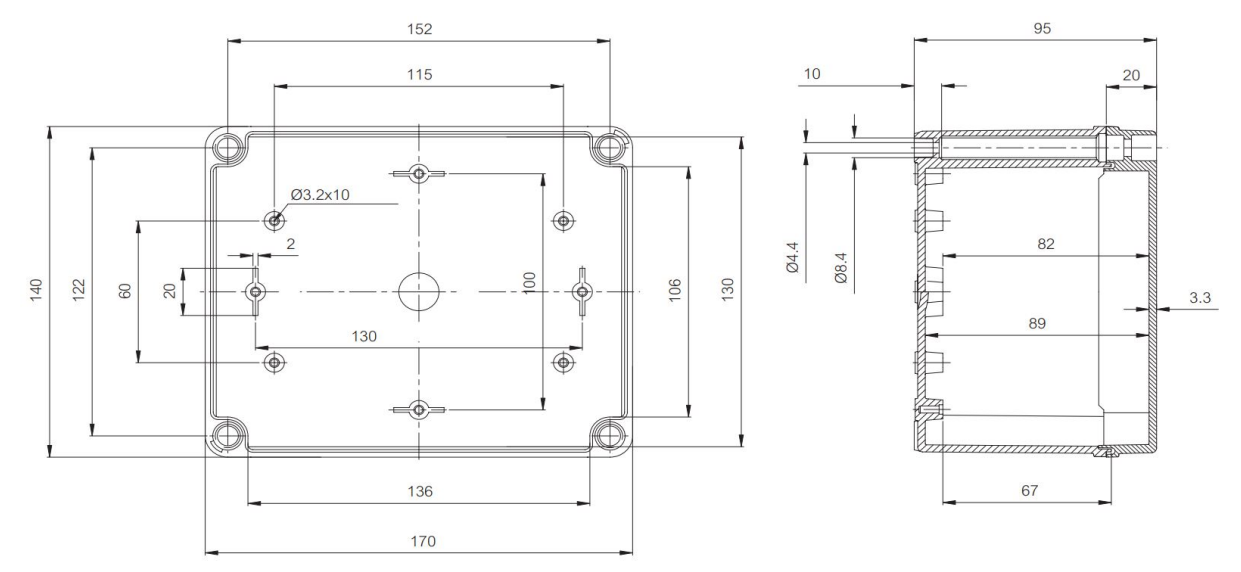

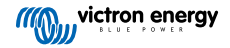